# WILMA Henkilökohtaistaminen

Tämä on käyttöohje Wilmassa tapahtuvaan henkilökohtaistamiseen.

Käyttöohjetta päivitetään, joten emme suosittele sen tulostamista.

HUOM! Avaa tiedosto Wordin työpöytäsovelluksessa

# Sisällysluettelo

| WILMA Henkilökohtaistaminen                                                               |    |
|-------------------------------------------------------------------------------------------|----|
| Saatteeksi                                                                                | 2  |
| Opiskelijan tiedot                                                                        |    |
| Taustatietolomake                                                                         | 4  |
| Henkilökohtaistaminen HOKS                                                                | 7  |
| HOKS Opiskelijan tiedot                                                                   |    |
| HOKS Aikaisempi koulutus                                                                  | 9  |
| HOKS Työkokemus                                                                           | 10 |
| HOKS laadinta-, hyväksyntä- ja päivitystapahtumat                                         | 11 |
| HOKS Opintojen tavoite saavutettu                                                         | 12 |
| HOKS Suoritettavan tutkinnon/koulutuksen tiedot                                           |    |
| HOKS Tunnustamiset tutkinnon osittain                                                     |    |
| Opinnot-välilehti; osaamisen tunnustaminen suoritettavaan tutkintoon                      | 15 |
| Opinnot-välilehti, osaamisen tunnustaminen toisesta tutkinnosta                           |    |
| Opinnot-välilehti, "Osaamisen tunnustaminen"-lomake                                       | 17 |
| HOKS Osaamisen tunnistamis- ja tunnustamisprosessin lopputulos                            | 21 |
| Opinnot-välilehti, osaamisen hankkimisen suunnittelu tutkinnon osittain                   | 22 |
| Opinnot-välilehti, "Ammattitaidon hankkiminen-lomake"                                     | 24 |
| HOKS Ohjaus ja tuki                                                                       | 27 |
| Ohjaus- ja tuki- välilehti, Opiskelijalle suunniteltu ohjaus ja tuki – lomake             | 28 |
| HOKS Erityinen tuki                                                                       | 29 |
| HOKS Näyttöjen ajankohdat, sisällöt, näyttöympäristöt, näyttöjen järjestäjät ja arvioijat | 30 |
| HOKS Urasuunnitelma                                                                       | 31 |
| Ohjaus - ja tuki- välilehti, Urasuunnitelma-lomake                                        |    |
| HOKS Työpaikalla järjestettävä koulutus                                                   |    |
| HOKS Sedun oma osio                                                                       | 35 |

# Saatteeksi

# Sedussa henkilökohtaistaminen on opiskelijan vastuuohjaajan keskeinen tehtävä.

Jos opinnot alkavat koulutussopimuksella tai oppisopimuksella, henkilökohtaistaminen tehdään ennen opiskelijaksi ottamispäätöstä, muutoin 30 päivän kuluessa opintojen aloituksesta. <mark>Wilma lähettää muistutusvies-</mark> tin vastuuohjaajalle laatimattomasta HOKSista kaksi kertaa viikossa 30 päivän määräajan jälkeen.

Tämän käyttöohjeen tarkoitus on auttaa opettajaa löytämään Wilmasta ne perustyökalut, joita jokainen tarvitsee henkilökohtaistamistyön tueksi. Käyttöohjeen otsikointi noudattaa HOKS-lomakkeen otsikointia.

Mikäli jokin kohta tässä käyttöohjeessa tai henkilökohtaistamisprosessissa kaipaa selvennystä, kysy rohkeasti apua ja tukea pedavalmentajilta: Valmentajat@sedu.fi

# HUOM!

Kaikki Wilma-ohjeet löydät Henkilöstöintrasta Opetus ja ohjaus->Opetus->Pedagogiset ohjeet

Pedagogiset ohjeet (sharepoint.com)

# Opiskelijan tiedot

- 1. Kirjaudu tunnuksillasi Wilmaan https://wilma.sedu.fi
- 2. Avaa Opiskelijat-rekisteri Wilman sinisestä valintapalkista. Jos rekisterin nimi ei näy palkissa, se aukeaa palkin oikeasta reunasta "kolmen viivan" takaa-> Opiskelijat

| o Oma etusiv | u - Wilma 🛛 🗙 🚺 Ohjeet 2018 - H                                          | Kaikki asiaki $	imes   +$ |                          |               |                                                                                   |                         |                                                            |                                            |                                                |                          |
|--------------|--------------------------------------------------------------------------|---------------------------|--------------------------|---------------|-----------------------------------------------------------------------------------|-------------------------|------------------------------------------------------------|--------------------------------------------|------------------------------------------------|--------------------------|
| 🗲 🛈 🖴   htt  | ps://wilma. <b>sedu.f</b> i                                              |                           |                          |               | C <sup>e</sup> Q Sec                                                              | arch                    |                                                            |                                            | ☆                                              | Ê                        |
| Wilma        | Viestit Opetusryhmät                                                     | Työjärjestys              | Oppimistehtävät / Tentit | Työpaikalla j | ärjestettävä kou                                                                  | ılutus 📃                |                                                            | £                                          | Ċ                                              | )                        |
|              | Viestit<br>sinulle on uusi viesti<br>Kirjoita uusi viesti<br>Ilmoitukset | 2                         |                          |               | Näytöt<br>Osaamisen tunn<br>Hakemukset ja p<br>Tulosteet<br>Kyselyt<br>Tiedotteet | nustaminen<br>päätökset | US kä<br>uksen kä<br>avulla. Lä<br>i, lue QR<br>in voit al | yttöön<br>ataa vai<br>-koodi j<br>oittaa s | ÖN<br>otto or<br>n päivi<br>a syötä<br>ovellul | n<br>itetty<br>ä<br>ksen |
|              | Hakemukset ja päätökset                                                  |                           |                          |               | Toteutussuunni<br>Opiskelijat<br>Opettajat                                        | telma<br>2.             | ht 20<br>™                                                 | 18<br>Pe                                   | La                                             | Su                       |
|              | Opetusryhmät täss                                                        | ä jaksossa                |                          |               | Henkilöstö                                                                        |                         | 29<br>5                                                    | 30<br>6                                    | 31<br><b>7</b>                                 | 1<br>8                   |
|              | Verkkosivut.18 SIHT02 18Pa                                               | Ya12Siht 334106 0         |                          | (ii)          | Tilat                                                                             |                         | 12                                                         | 13                                         | 14                                             | 15                       |
|              | Verkkosivut                                                              |                           |                          | -             | Kalusto                                                                           |                         | 19                                                         | 20                                         | 21                                             | 22                       |
|              |                                                                          |                           |                          |               | Työpaikkaohjaa                                                                    | jat ja -arvioijat       | 3                                                          | 4                                          | 5                                              | 6                        |
|              |                                                                          |                           |                          |               | Työpaikat ja näy                                                                  | yttöympäristöt          |                                                            |                                            |                                                |                          |

Opiskelijat-näkymässä hae opiskelijasi nimellä

- 1. aakkosittain tai
- 2. käyttämällä hakukenttää tai
- 3. klikkaamalla auki "ohjaamasi ja valvomasi ryhmät"
  - ➔ Klikkaamalla nimeä, saat auki opiskelijasi tiedot, päällimmäisenä näkyy välilehti "opiskelijan perustiedot"

| Wilma                | Viestit | Opetusryhmät | Opiskelijat              | Opettajat       | Tilat                 | Työjärjestys      | Oppimistehtävät /                 | Tentit •••       |                 |                          |
|----------------------|---------|--------------|--------------------------|-----------------|-----------------------|-------------------|-----------------------------------|------------------|-----------------|--------------------------|
| <u>usivu</u> > Opisk | elijat  |              |                          |                 |                       |                   |                                   |                  |                 |                          |
|                      |         |              |                          |                 |                       |                   |                                   |                  |                 |                          |
|                      |         | J Yr         | teenveto ka              | KKI             |                       |                   |                                   |                  |                 |                          |
|                      |         | A            | BCDEF                    | GHIJI           | K L M I               | NOPQR             | STUVWXY                           | Y Z Å Ä Ö Muut   |                 |                          |
|                      |         | J Oł         | njaamasi ja v            | alvomasi ry     | /hmät                 |                   |                                   |                  |                 |                          |
|                      |         | 23           | Työpaikkaohjaaja3        | 0               | Tuntimerk             | innätviikoittai   | in <u>yhteenvetona</u>            |                  | 0 selvittämättä | 🖂 Lähetä viesti          |
|                      |         | 231          | <u>työpaikkaohjaaja6</u> | н               | Tuntimerk             | innätviikoittai   | inyhteenvetona                    |                  | 0 selvittämättä | 🖂 Lähetä viesti          |
| 3 🖌                  |         | 24           | <u>Työpaikkaohjaaja:</u> | 0               |                       |                   |                                   |                  |                 |                          |
|                      |         | 24           | <u>Työpaikkaohjaaja5</u> |                 | Tuntimerk             | innätviikoittai   | inyhteenvetona                    |                  | 0 selvittämättä | 🖂 Lähetä viesti          |
|                      |         | 241          | <u>työpaikkaohjaaja6</u> | H               | Tuntimerk             | innätviikoittai   | inyhteenvetona                    |                  | 0 selvittämättä | 🖂 Lähetä viesti          |
|                      |         |              |                          |                 |                       |                   |                                   |                  |                 |                          |
|                      |         |              | 2 -                      |                 | Q Ha                  | e                 |                                   |                  |                 |                          |
|                      |         |              | -                        |                 |                       |                   |                                   |                  |                 |                          |
|                      |         | Bi           | otalous ja li            | kenne Oy        |                       |                   |                                   |                  |                 |                          |
|                      |         |              | Valmiit baut (🕄 Tu       | ntimerkinnät vu | osiluokittai          | n (Êk Tuntimerkin | nät opetusryhmittäin              |                  |                 |                          |
|                      |         | Q.           |                          |                 | <u>o sha o kittan</u> |                   | inde operation with the operation |                  |                 |                          |
|                      |         | 8            | 19E14jakeluautoVs        | <u>a03</u>      |                       |                   |                                   | 🔁 Tuntimerkinr   | nät             | ⊠ <u>Viestitoiminnot</u> |
|                      |         | <b>e</b> :   | 19E14kujaVsa04           |                 |                       |                   |                                   | 🔁 Tuntimerkinn   | nät             | ⊠ <u>Viestitoiminnot</u> |
|                      |         | 6:           | 19E14kujaVsa05           |                 |                       |                   |                                   | Tuntimerkinr     | <u>nät</u>      | ⊠ <u>Viestitoiminnot</u> |
|                      |         | 8:           | 19E14logImOYtvk          |                 |                       |                   |                                   | Tuntimerkinr     | nät             | Viestitoiminnot          |
|                      |         | A.           | 20E1Stavaral             |                 |                       |                   |                                   | IEV Tuntimarking | hät             | Nº Viestitoiminnot       |

# Taustatietolomake

Taustatietolomake täytetään ennen varsinaiseen henkilökohtaistamisprosessin aloittamista

- 1. Avaa opiskelijan tiedot Wilmassa edellä s. 3 kuvatulla tavalla
- 2. Opiskelijan perustiedot-näkymässä, klikkaa auki oikeassa yläkulmassa "Lomakkeet"-> "Taustatietolomake"

|   |       | 🖂 Viestitoiminnot 💷 Lomakkeet 🛱 Tul |
|---|-------|-------------------------------------|
|   | t Opi | Ammattipätevyys                     |
| 2 |       | Henkilökohtaistaminen (HOKS)        |
| - |       | Käyttäjätunnuksen luomisen esteet   |
|   |       | Lainaukset (ei tietokone)           |
|   |       | Poissaololaskentapvm vastuuopettaja |
|   |       | Taustatietolomake                   |
|   |       | Tietokonelainaukset                 |
|   |       | Tutorpassin tehtävien hyväksyminen  |
|   |       | Varoitukset                         |
|   |       |                                     |

3. Täytä ja tarkista vaaditut tiedot Taustatietolomakkeen kenttiin ja tallenna lopuksi

| etusryhmät                    | Opiskelijat            | Opettajat                 | Tilat     | Työjärjestys        | Oppimister       | ntävät / Tent | it •• | •                   |                      |              |         | £            | $\bigcirc$ | Minn<br>Rengo |
|-------------------------------|------------------------|---------------------------|-----------|---------------------|------------------|---------------|-------|---------------------|----------------------|--------------|---------|--------------|------------|---------------|
| <u>pi Lehti</u> > <u>KOE3</u> | ✓ > <u>Seppo Sedul</u> | l <u>ainen</u> ↓ > Tausta | atietolom | ake                 |                  |               |       |                     |                      |              |         |              |            |               |
|                               |                        |                           |           |                     |                  |               |       |                     | Liittee              | t.(3) 🗗 Tulo | sta WWW | <u>-sivu</u> |            |               |
|                               | YHTEYSTI               | edot                      |           |                     |                  |               |       |                     |                      |              |         |              |            |               |
|                               | Sukunimi               |                           |           | Etunimet            |                  | Kutsuma       | nimi  |                     |                      |              |         |              |            |               |
|                               | Sedulainen             |                           |           | Seppo Sakari        |                  | Seppo         |       |                     |                      |              |         |              |            |               |
|                               | Syntymäaika:           |                           |           | Ikä vuosina:<br>0   |                  |               |       |                     |                      |              |         |              |            |               |
|                               | Äidinkieli             |                           |           | Syntymämaa, jos mu  | uu kuin Suomi    |               |       |                     |                      |              |         |              |            |               |
|                               | suomi fi               |                           |           |                     |                  |               |       |                     |                      |              |         |              |            |               |
|                               | Puhelinnumero          |                           |           | Opiskelijasähköpost | iosoite          | ()            | н     | enkilökohtainen säh | köpostiosoite        |              |         |              |            |               |
|                               | 040 123 456 7          | 787                       |           | seppo.sedulainen@   | @gmail.com       |               | :     | seppo.sedulainen@   | @gmail.com           |              |         |              |            |               |
|                               | Lähiosoite             |                           |           | Postiosoite         |                  | Kotikunt      |       |                     |                      |              |         |              |            |               |
|                               | Koulukatu 1            |                           |           | 60100 SEINÄJOKI     | ۲                | Seinäj        | ki    | ۲                   |                      |              |         |              |            |               |
|                               | Oikeus maks            | uttomaan asuntol          | apaikkaan |                     |                  |               |       |                     | _                    |              |         |              |            |               |
|                               | Asuntolassa as         | suminen, aloitusp         | oäivä     | Asun                | tolassa asuminer | n, lähtöpäivä |       | Asuntola            |                      |              |         |              |            |               |
|                               | 4.12.2019              |                           |           | 29.5.2              | 2020             |               |       | Tuomarnie           | ementien asuntola, Ä | htäri        |         |              |            |               |
|                               | Opiskelijan oso        | ite opiskeluaikan         | a         |                     |                  |               |       |                     |                      |              |         |              |            |               |

- 4. Varmista, että opiskelija tarkistaa yhteystietonsa
- 5. Huolehdi, että opiskelijat lisäävät <u>kaikkien</u> (äiti/isä/kasvatusvanhempi/viranomainen/muu) huoltajien tai muun lähiomaisen yhteystiedot mahdollisimman kattavasti (etunimi, sukunimi, puhelinnumero ja sähköpostiosoite).

- 6. 18- vuotta täyttänyt opiskelija lisää halutessaan ICE-yhteyshenkilön tiedot (ICE = In Case of Emergency)
- 7. HUOM Taustatietolomake sisältää kohtia, jotka voi täyttää vain opiskelijan Wilmassa. Jos opiskelija ei ole vahvistanut alla olevia suostumuksia (vahvistuspäivämäärä tyhjä), ohjaa opiskelija täyttämään Luvat ja suostumukset -lomake omassa Wilmassaan!
  - ➔ Opiskelijan Wilmassa sinisessä yläpalkissa "Lomakkeet" -> "Luvat ja suostumukset"

|                                                                  |                                                 | 7                                                         |
|------------------------------------------------------------------|-------------------------------------------------|-----------------------------------------------------------|
| LUVAT JA SUOSTUMUKSET                                            |                                                 |                                                           |
| Jos opiskelija ei ole vahvistanut alla olevia suo<br>Wilmassaan! | stumuksia (vahvistuspäivämäärä tyhjä), ohjaa op | piskelija täyttämään Luvat ja suostumukset -lomake omassa |
| (Opiskelijan Wilmassa tummansinisessa yläpa                      | lkissa Lomakkeet >> Luvat ja suostumukset)      |                                                           |
| Minulle saa lähettää lisätietoja Sedun koulutu                   | ksista                                          |                                                           |
| 🖉 Nimeni saa julkaista valmistuneiden listassa l                 | ehdissä ja Sedun verkkosivuilla valmistuttuani  |                                                           |
| Vahvistan yllä luetellut luvat                                   | Vahvistuspäivämäärä                             | Hyväksyjä                                                 |
|                                                                  | 9.9.2019                                        | Seppo Sedulainen                                          |
|                                                                  |                                                 |                                                           |

# HUOM!

Erityisesti nuorten opiskelijoiden kohdalla on tärkeää, että huoltajien tiedot täydennetään oikein ja mahdollisimman varhaisessa vaiheessa HOKS-prosessia. Ilman tietojen täydentämistä huoltajille ei voida luoda Wilma-tunnusta. Sähköpostiosoite ja puhelinnumero ovat välttämättömiä.

- 8. Koulutuksen tiedot- kenttään täytetään opiskelijan tavoite koulutuksessa (sen voi täyttää myöhemmin myös HOKS- lomakkeelta).
- 9. Tarkista, että vastuuohjaaja, opinto-ohjaaja ja tarvittaessa erityisopettajan nimi on oikein. Mikäli tiedot puuttuvat, hae ne valikosta.

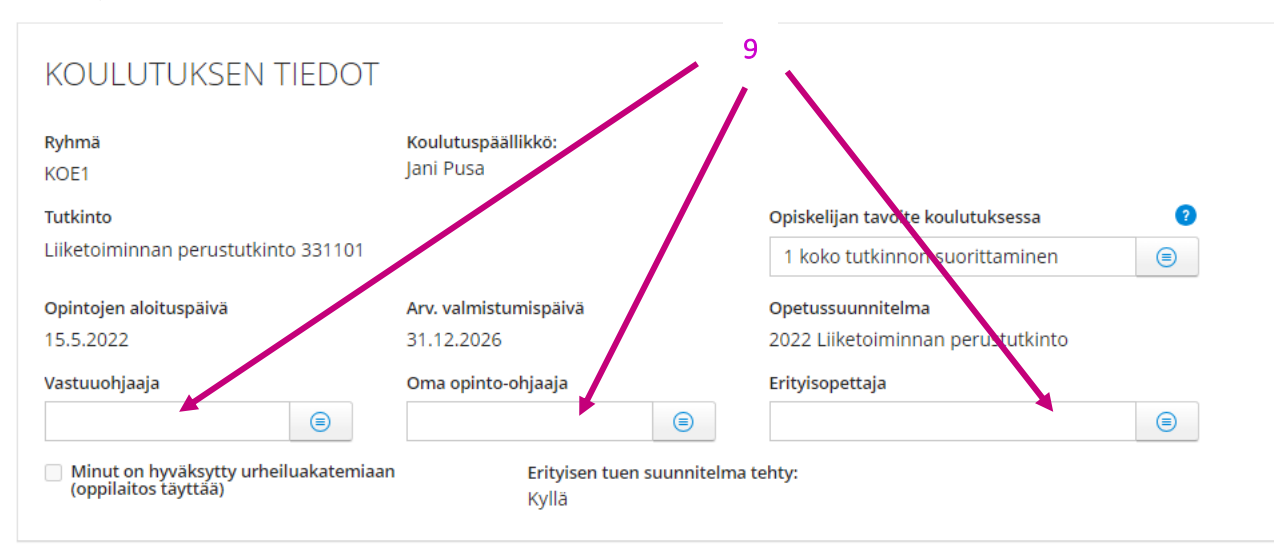

10. Opiskelija voi halutessaan antaa lisätietoja aiemmasta opiskeluhistoriastaan taustatietolomakkeella sekä ilmaista kiinnostuksensa monimuotoisia opiskelutapoja kohtaan.

-> HUOM Tässä tallennetut tiedot eivät siirry/näy toisaalla Wilmassa

-> Vastuuohjaajan tulee tarkistaa aikaisempiin opintoihin liittyvät valinnat tältä lomakkeelta sekä keskustella ja arvioida vaikutukset opintoihin yhdessä opiskelijan kanssa

| Halutessasi voit antaa meille lisätietoa opiskelustasi yläkoulussa.<br>suunnitelman. | . Tietojen avulla pystymme tekemään sinulle henkilökohtaisen osaamisen hankkimisen |
|--------------------------------------------------------------------------------------|------------------------------------------------------------------------------------|
| HUOM! Ethän kirjoita mitään tietoja terveydentilastasi.                              | 10                                                                                 |
| Olen opiskellut yläkoulussa pääsääntöisesti                                          |                                                                                    |
| Yleisopetuksen luokassa                                                              |                                                                                    |
| Erityisluokassa                                                                      |                                                                                    |
| Pienryhmässä                                                                         |                                                                                    |
|                                                                                      |                                                                                    |
| Merkitse tähän lios olet saanut vläkoulussa                                          |                                                                                    |

### 11. Kustakin testistä vastaava opettaja/erityisopettaja täyttää testin tulokset näihin kenttiin:

| ava, OK=tulo | SC                 |
|--------------|--------------------|
| 11           |                    |
|              | ?                  |
|              |                    |
|              |                    |
|              |                    |
|              |                    |
|              |                    |
|              | ava, OK=tulo<br>11 |

Lukiseula/tekninen lukeminen: Luksu eli lukemisen suiuvuus. Etsi kirinitusvirheet Tulos (V-T-S tai OK) ia testauksen näivämäärä (nn kk vuvu)

# Henkilökohtaistaminen HOKS

Kun opiskelijan taustatiedot on tallennettu (kts. tämän ohjeen s. 4 - 6), siirry "Henkilökohtaistaminen (HOKS)"-lomakkeelle:

- 1. Avaa opiskelijan tiedot Wilmassa edellä s. 3 kuvatulla tavalla
- 2. Opiskelijan perustiedot-näkymässä, klikkaa auki oikeassa yläkulmassa "Lomakkeet"-> "Taustatietolomake"

| 2     |                                     |  |
|-------|-------------------------------------|--|
|       | Viestitoiminnot EB Lomakkeet        |  |
| t Opi | Ammattipätevyys                     |  |
|       | Henkilökohtaistaminen (HOKS)        |  |
|       | Käyttäjätunnuksen luomisen esteet   |  |
|       | Lainaukset (ei tietokone)           |  |
|       | Poissaololaskentapvm vastuuopettaja |  |
|       | Taustatietolomake                   |  |
|       | Tietokonelainaukset                 |  |
|       | Tutorpassin tehtävien hyväksyminen  |  |
|       | Varoitukset                         |  |
|       |                                     |  |

# HOKS Opiskelijan tiedot

- Tarkista opiskelijan ajantasaiset tiedot: kotipaikan lähiosoite postiosoite kotikunta matkapuhelinnumero
- 2. "Veronumero"-kenttä. Henkilön veronumero löytyy Oma Verosta.
  - → Veronumero tarvitaan seuraavilla aloilla opiskelevilla: rakennusala, sähkö- ja automaatioala, taideteollisuusala, puuteollisuusala, talotekniikan ala, tieto- ja viestintätekniikan ala.
  - → Jos veronumero ei ole tiedossa ensikertaista HOKSia laadittaessa, täydennetään se myöhemmin
- 3. "Sähköpostiosoite"- kenttään muodostuu opiskelijaksi ottamisen jälkeen automaattisesti opiskelijan sedu.fi-loppuinen sähköpostiosoite
- "Sähköpostiosoite 2"-kenttään tallennetaan opiskelijan henkilökohtainen sähköpostiosoite. HUOM Kun HOKS laaditaan ennen opiskelijaksi ottamista (oppisopimus), tähän sähköpostiin lähtee sähköisen allekirjoituksen viesti Visma Sign- ohjelmasta

| Opiskelijan tiedot            |                                         |                              |   |
|-------------------------------|-----------------------------------------|------------------------------|---|
| Sukunimi                      | Etunimet                                | Kutsumanimi                  |   |
| Sedulainen                    | Seppo Sakari                            | Seppo                        |   |
| Syntymäaika:                  | Oppijanumero:                           | Veronumero                   | 2 |
| 12.12.1999                    | · \                                     | 2                            |   |
| Kotipaikan lähiosoite         | Kotipaikan postiosoite                  | Kotikunta                    |   |
| Koulukatu 1                   | 60100 SEINÄJOKI                         | Seinäjoki                    |   |
| Matkapuhelin                  | Sähköpostiosoite                        | Sähköpostiosoite 2           |   |
| 040 123 456 789               | 3 seppo.sedulainen@sedu.fi              | 4 seppo.sedulainen@gmail.com |   |
| Korkein pohjakoulutus         |                                         |                              |   |
| 1 Perusopetuksen oppimäärä/va | almentava koulutus/10. luokka/kansakoul | /keskikoulu                  |   |

## HOKS Aikaisempi koulutus

- 1. Mikäli opiskelija on kirjannut aiemmat koulutukset hakeutumislomakkeelle, tiedot siirtyvät automaattisesti tälle lomakkeelle. Lisää ja korjaa tietoja tarvittaessa.
- 2. Tallenna <u>suoritettavan tutkinnon kannalta olennaiset</u> koulutukset. Voit lisätä uuden koulutuksen klikkaamalla + - painiketta.
- valitse vaihtoehdoista "Korkein pohjakoulutus"
- kirjoita kenttään "Ylin suoritettu tutkinto"
- valitse vaihtoehdoista "Koulutukset" koulutuksen tyyppi + kirjoita kenttään tarkennus "Koulutus, oppilaitos ja suoritusvuosi"
- Kirjoita kenttiin mahdollinen "Aikaisempi muu koulutus"
- valitse vaihtoehdoista kenttään "Lisäkoulutus" + valitse "Lisäkoulutuksen voimassaolo päättyy"-kenttään päivänmäärä kentän päässä olevasta kalenterista
- 3. Tallenna

| Korkein pohjakoulutus                                     |                                   |                                        |
|-----------------------------------------------------------|-----------------------------------|----------------------------------------|
| 3 Ammatillinen tutkinto 💿 🔶                               |                                   |                                        |
| □ Ylioppilas                                              |                                   | 2                                      |
| Perusopetuksen koulu (täytetään vain, jos korkein pohjako | ulutus on ollut perusopetuksessa) |                                        |
| Ilmajoen lukio                                            |                                   |                                        |
| Peruskoulun päättötodistuksen pvm                         |                                   |                                        |
| 1.6.2017                                                  |                                   |                                        |
| Ylin suoritettu tutkinto                                  |                                   |                                        |
| sosiaali-ja terveysalan perustutkinto                     |                                   |                                        |
| Koulutukset                                               | Koulutus, appilaitos ja suori     | itusvuosi                              |
| Ammatilllinen perustutkinto                               | sosiaali- ja terveysalan per      | rustukinto, Sedu, 2005                 |
| 0                                                         |                                   |                                        |
| Aikaisempi muu koulutus                                   | kaisempi muu koulutus, oppilaitos | Aikaisempi muu koulutus, suoritusvuosi |
|                                                           |                                   |                                        |
| Θ                                                         |                                   |                                        |
| Lisäkoulutus                                              | Lisäkoulutus, voim                | assaolo päättyy                        |
| Lääkeholdon osaaminen verkossa LOVe                       | 5.5.2012                          | iii)                                   |
| Θ                                                         |                                   |                                        |

# HOKS Työkokemus

- 1. Mikäli opiskelija on kirjannut työkokemukset hakeutumislomakkeelle, tiedot siirtyvät automaattisesti tälle lomakkeelle. Lisää ja korjaa tietoja tarvittaessa.
- 2. Tallenna <u>suoritettavan tutkinnon kannalta olennaiset</u> työkokemukset, kuten edellä s. 9 kohdassa "Aikaisempi koulutus"

| önantaja      | Työtehtävä | Työn luonne (kokoaikainen, osa-aikainen, viikkotuntimäärä) | Työsuhteen<br>alkupäivä | Työsuhteen<br>päättymispäivä |
|---------------|------------|------------------------------------------------------------|-------------------------|------------------------------|
| Paavon Pesula | pesijä     |                                                            |                         |                              |
| <b>(+)</b>    |            |                                                            |                         |                              |
|               |            |                                                            |                         |                              |

## HUOM!

Opettajan tulee tarkistaa sekä koulutus- että työkokemustiedot alkuperäisistä todistuksista, mikäli aikaisempi koulutus tai osaaminen on edellytyksenä opiskelijaksi ottamiselle tai osaamisen tunnustamiselle.

Mikäli opiskelijalle tunnustetaan aiemmin hankittua osaamista viranomaisen myöntämän todistuksen perusteella, opiskelijan **henkilökohtaistamisesta vastuussa oleva opettaja** skannaa todistuksen diaarinumeroineen.

→ Todistus arkistoidaan M-Filesiin HOKS arkistointiohjeiden mukaisesti.

HOKS laadinta-, hyväksyntä- ja päivitystapahtumat

Tallenna uusi HOKS laadinta-, hyväksyntä- ja päivitysmerkintä <u>aina</u>, kun laadit, teet muutoksia tai päivityksiä opiskelijan HOKSiin

- 1. Tallenna "HOKS-tapahtumapäivänmäärä" valitsemalla kalenterista
- 2. Valitse "HOKS-tapahtumatyyppi" kentän valikon vaihtoehdoista
- 3. Tallenna "HOKS-tapahtuman opettaja" valitsemalla valikosta oma nimesi TAI kirjoittamalla sukunimesi kenttään
- 4. Tallenna (kuten edellä) "HOKS-tapahtuman työpaikkaohjaaja"- kenttään työpaikkaohjaajan tai arvioija silloin, kun tallennat HOKSiin työpaikalla tapahtuvaa oppimista tai näyttöjä.
  - ➔ Jos nimeä ei löydy valikosta, tulee se tallentaa Wilman työpaikkaohjaajat- ja arvioijat rekisteriin, kts. "Wilma Työelämässä oppiminen ja näytöt" -ohje Intrassa Opetus ja Ohjaus->Opetus-> Työelämässä oppiminen Työelämässä oppiminen (sharepoint.com)
- 5. Kirjaa "HOKS-tapahtuman selite"-kenttään
  - a. HOKSin tekemiseen liittyvät lisähuomiot
  - b. Mitä asiaa päivitys on koskenut (Esim. suunniteltu työpaikalla tapahtuva oppiminen ja siihen liittyvä näyttö, tunnustamiseen liittyvät asiat on laitettu vireille tai erityisen tuen suunnitelma on laitettu vireille)
  - c. Jos opiskelijalle ei voida taata haluttua osaamisalavalintaa, hakutoiveet kirjataan tähän
- 6. Voit lisätä uuden HOKS-tapahtuman klikkaamalla + -painiketta
- 7. Tallenna

HOKS laadinta-, hyväksyntä- ja päivitystapahtumat

Jokaiselle opiskelijalle täytyy merkitä HOKS:in ensikertaisen hyväksymisen päivämäärä, jotta Amisaloituspalautelinkki muodostuu (pakollinen tieto).

| HOKS-<br>tapahtumapvm | HOKS-tapahtumatyyppi | HOKS-tapahtuman<br>opettaja | HOKS-tapahtuman<br>työpaikkaohjaaja | HOKS-tapahtuman selite                                                                                                    |
|-----------------------|----------------------|-----------------------------|-------------------------------------|----------------------------------------------------------------------------------------------------|
| 4.8.2020              | Laadinta ja ensi 😑   | Annala Paula M 😑            | <b>e</b>                            | ensikerran hoksaus, ytoasiat laitettu vireille opon<br>kanssa, mahdollinen osaamisen tunnustaminen<br>laitettu vireille, erityisen tuen suunnitelma, |
| 1                     | 2                    | 3                           | 4                                   | 5                                                                                                    |
| 29.5.2019             | Päivitys             | Seppä-Ritola Nc 😑           | ۲                                   | monia muutoksia testihenkilön hoksiin                                                                                                    |

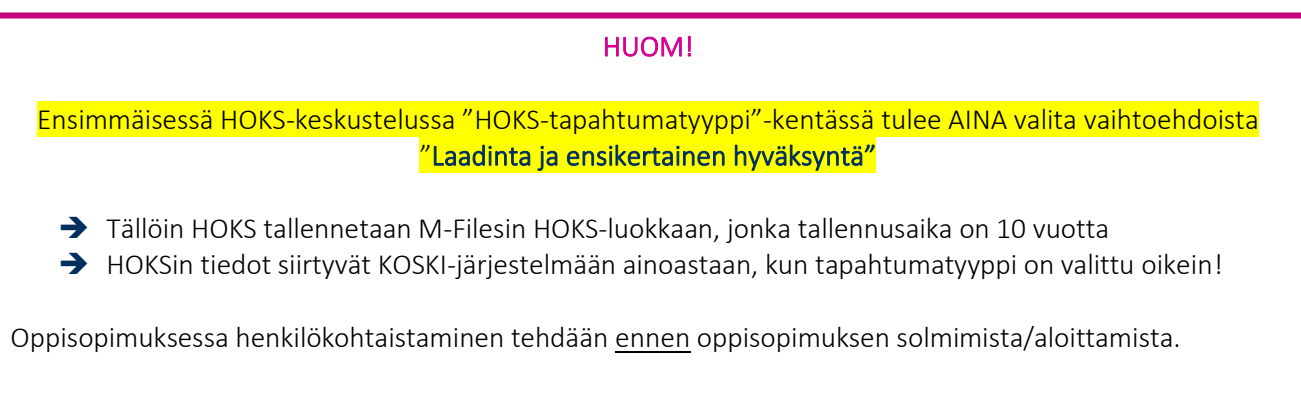

Mikäli opintoja suunnitellaan ennen varsinaista opiskelijaksi ottamista, voidaan ennen "Laadinta- ja ensikertainen hyväksyntä"-valintaa käyttää HOKS-tapahtumatyyppi kentässä valita vaihtoehto "Laadinta"

### HOKS Opintojen tavoite saavutettu

#### HUOM! "Opintojen tavoite saavutettu" kentän täyttäminen aktivoi rahoituksen kannalta tärkeän opiskelijapalautekyselyn (päättökysely) lähettämisen. Tallenna kalenterista kenttään se päivämäärä, jolloin opiskelija on <u>hankkinut osaamisen viimeiseen suo-</u> rittamaansa tutkinnon osaan ja aloittaa siihen liittyvät näytöt. Tämä merkintä lähettää OPH:n loppupalautekyselyn opiskelijan Sedu- sähköpostiin. Älä laita siihen menneisyydessä olevaa päivämäärää! -> Viimeistä tutkinnonosaa ei siis ole tarvinnut arvioida päivämäärään mennessä, vaan siihen liittyvä osaaminen on hankittu ja opiskelija aloittaa viimeisen näytön 23.2.2022 ١. Päivitys ja hyväk: Seppä-Ritola No $\oplus$ Laita tähän se päivämäärä, jolloin opiskelija on hankkinut osaamisen viimeiseen suorittamaansa Opintojen tavoite saavutettu tutkinnon osaan ja aloittaa siihen liittyvät näytöt. Tämän kentän täyttäminen aktivoi rahoituksen kannalta tärkeän or skelijap menn isyydessä olevaa Tämä tieto on tärkeä rahoitukseen vaikuttavan päivämäärää. opiskelijapalautteen vuoksi. Lisätietoa sinisestä ohjepallukasta. ? Palautelinkki aktivoitu Opintojen tavoite saavutettu (syötä kenttään tämä päivämäärä) 23.08.2023

## HOKS Suoritettavan tutkinnon/koulutuksen tiedot

- 1. Tutkinto, opetussuunnitelma, tutkintonimike ja aloituspäivä siirtyvät automaattisesti HOKS-lomakkeelle opiskelijan tiedoista.
- Osaamisala kenttään tulee tehdä valinta tässä vaiheessa

   Osaamisala kirjataan opiskelijan osaamisalavalinta/-toive siinäkin tapauksessa, ettei voida taata, tuleeko opiskelija valituksi haluamalleen osaamisalalle
   Mikäli osaamisala vaihtuu, on muistettava vaihtaa se myös tähän ja tehdä muutoksesta HOKS päivitysmerkintä
- 3. Arvioitu valmistumispäivämäärä muodostuu kunkin tutkinnon käytännön mukaisesti joko yhtenäisenä koko opiskelijaryhmälle tai opettaja lisää arvion HOKS:n laadinnan yhteydessä henkilökohtaistamisen lopputuloksena
- 4. Opiskelijan tavoite koulutuksessa täytetään ensikertaisessa henkilökohtaistamisessa joko tästä tai taustatietolomakkeelta.

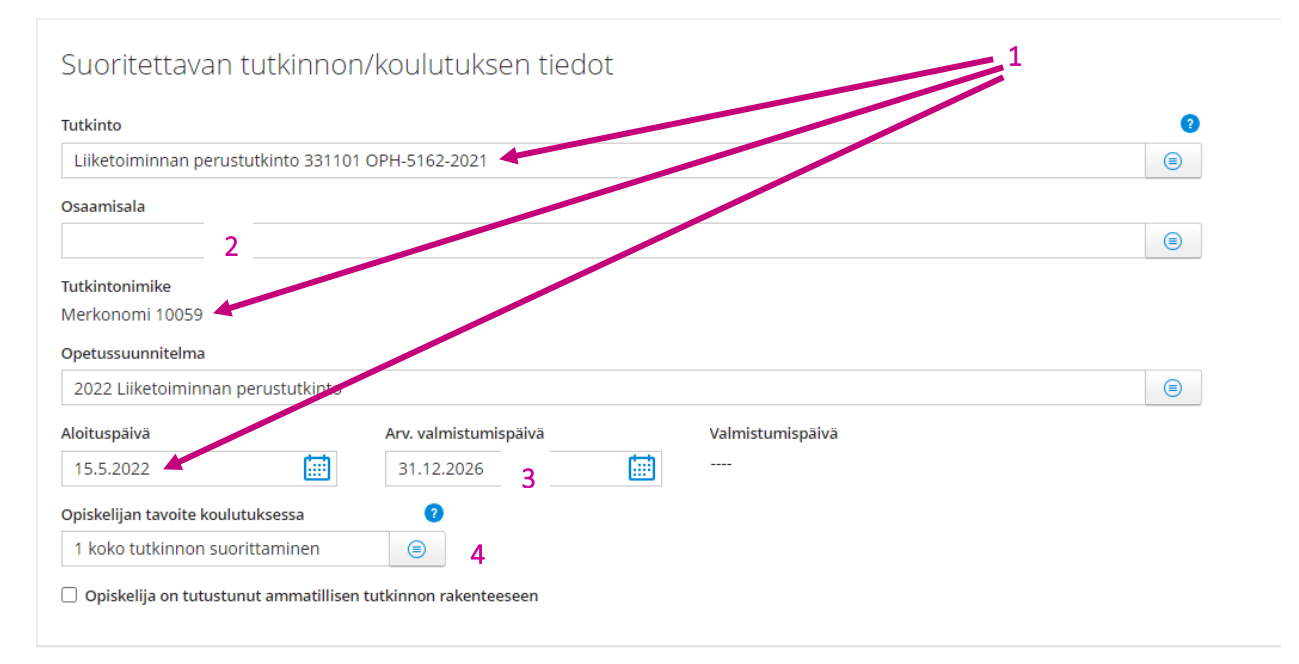

## HUOM!

Mikäli muutat arvioitua valmistumispäivää, muista ilmoittaa tämä myös <mark>asiakaspalvelusihteerille</mark> opiskelijatyöpäivälaskentaa varten.

Mikäli kyseessä on <mark>oppisopimusopiskelija</mark>, opettaja ilmoittaa valmistumispäivän omalle <mark>asiakasvastaavalle</mark>. Tämä on tärkeää, koska arvioidun valmistumispäivän muuttaminen vaikuttaa oppisopimuksen kestoon.

HOKS Tunnustamiset tutkinnon osittain

- 1. HOKS-lomakkeella näkyy, kun opiskelijalla on tunnustettuja tutkinnon osia. Tämän kohdan linkeissä on tärkeää tietoa osaamisen tunnistamisesta ja tunnustamisesta sekä Sedun suunnitelma osaamisen arvioinnin toteuttamisesta tutustu niihin!
- 2. Linkistä "Opiskelijan Opinnot-välilehdelle pääset tästä" voit siirtyä tallentamaan tunnistettua ja tunnustettua osaamista, kun olet valmistautunut ensin prosessiin huolellisesti.

| Tunnustamis                  | et tutkinnon osittain.                                                                                       |   |
|------------------------------|----------------------------------------------------------------------------------------------------|---|
| Valitse opiskelijalle ne     | tutkinnon osat, jotka hän tulee koulutuksessa suorittamaan. Kirjaa tunnustamiset tutkinnon osittain.         |   |
| OPH:n osaamisen tun          | nistamisen ja tunnustamisen mitoituksen periaatteet ja arvosanojen muuntaminen ammatillisessa koulutuksessa. |   |
| Sedun suunnitelma o          | saamisen arvioinnin toteuttamisesta                                                                          | 1 |
| <u>Opiskelijan Opinnot-v</u> | älilehdelle pääset tästä                                                                                     |   |
| Tutkinnon osa:               | Sisällytetty tutkintoon/Viety arviointiryhmään/Muu osaaminen:                                                |   |
| -                            |                                                                                                    |   |
|                              |                                                                                                    |   |

Ennen tunnustamisprosessin aloittamista:

- 1. Osallistu tunnustamista koskevaan valmennukseen tai ota yhteys pedagogiseen valmentajaan, mikäli tarvitset apua tunnustamisprosessissa <u>Valmentajat@sedu.fi</u>
- Tutustu Opetushallituksen määräykseen osaamisen tunnistamisen ja tunnustamisen mitoituksen periaatteista sekä arvosanojen muuntamisesta ammatillisessa koulutuksessa. <u>https://www.oph.fi/fi/koulutus-ja-tutkinnot/osaamisen-tunnistaminen-ja-tunnustaminen</u>
- Tutustu oman tutkintosi tutkintokohtaiseen suunnitelmaan osaamisen arvioinnin toteuttamisesta-> Osaamisen arvioinnin toteuttamissuunnitelmat löytyvät Intrasta: Opetus- ja ohjaus-> Opetus-> Toteutus- ja arviointisuunnitelmat

HUOM

Tunnustaminen tehdään aina kokonaiseen tutkinnon osaan

Osaamisen tunnustamisen vireillepano ja tunnustamispäätös merkitään Wilman Opinnot-välilehdellä "Tunnustamispäätös" –lomakkeella. Osaamisen tunnustamisen lomake täytetään kokonaan vain silloin, kun tunnustetaan kokonainen tutkinnon osa. Osaamisen tunnustamisen jälkeen tunnustetut tutkinnon osat tulostuvat HOKS- tulosteelle.

Tunnustamispäätöksen tekee aina se opettaja, jolla on ko. tutkinnon osan arviointioikeudet. Kaikki opettajat eivät pääse käsiksi Wilmassa kaikkiin opiskelijoihin, joten vaikka tunnustamispäätöksen tekijä on aina alan opettaja, kirjaamisen Wilmaan tekee vastuuohjaaja.

HUOM

Tutkinnon osaa pienempien osaamisten kirjaaminen ja huomioiminen

Tutkinnon osaa pienemmät osaamiset, joista on joko jo arvioitua ja todennettua tai tunnistettua osaamista kirjataan Opinnot-välilehdellä kohtaan "Kurssin tiedot"-> "Ammattitaidon hankkiminen" ja ne huomioidaan näytön suunnitelmassa.

Opinnot-välilehti; osaamisen tunnustaminen suoritettavaan tutkintoon

- 1. Valitse ja klikkaa Opinnot-välilehdellä tutkinnon osa, jonka osaamista on tunnustettu
- 2. Valitse Lomakkeet-> Luo uusi: Osaamisen tunnustaminen

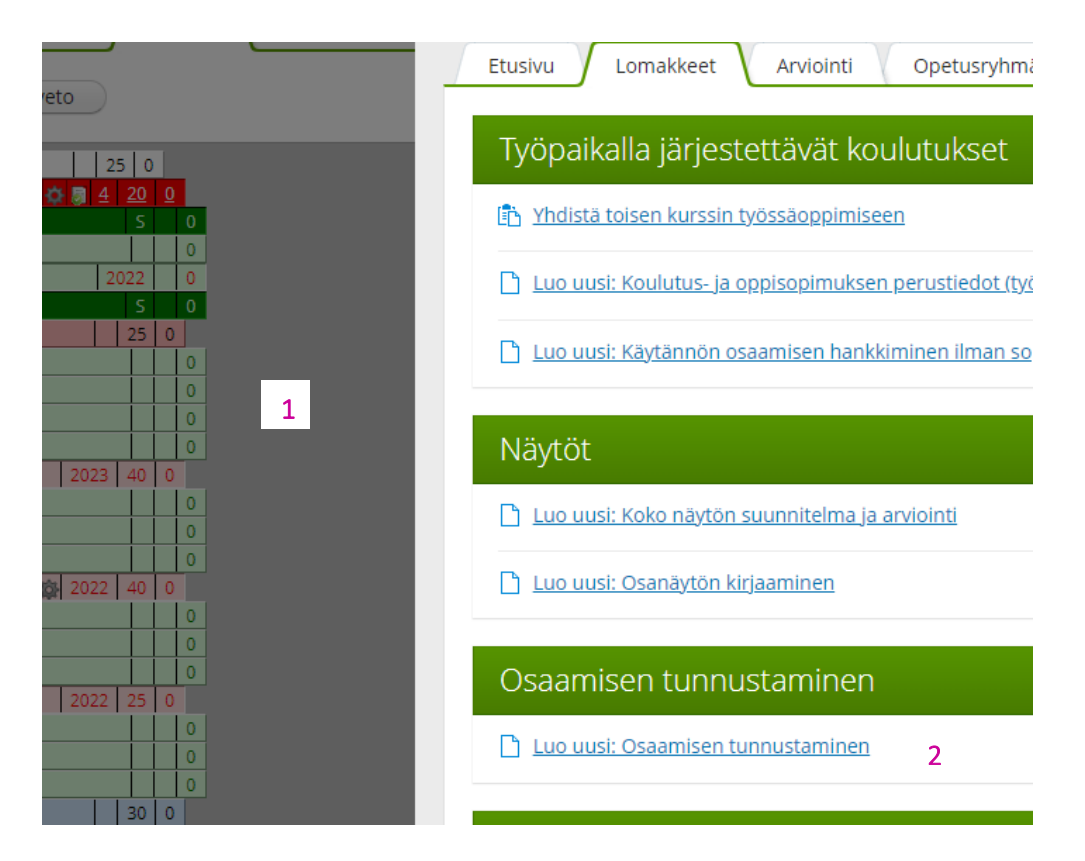

3. Jatka sitten tämän ohjeen s. 17 "Opinnot-välilehti, "Osaamisen tunnustaminen"-lomake" mukaisesti

Opinnot-välilehti, osaamisen tunnustaminen toisesta tutkinnosta

- 1. Valitse ja klikkaa Opinnot-välilehdellä puurakenteessa otsikkoa "Ammatilliset tutkinnon osat"
- 2. Klikkaa auki välilehti "Valitse opsin ulkopuolinen kurssi"
- 3. Hae "Valitse toteutumissuunnitelma" valikosta oikea tutkinto-> tutkinnon osa
- 4. Kun olet saanut palveluneuvojalta tai asiakaspalvelusihteeriltä kuittauksen ja tutkinnonosa näkyy opiskelijan koulutuksen puussa, pääset jatkamaan tunnustamisprosessia "Opinnot-välilehti; osaamisen tunnustaminen suoritettavaan tutkintoon"-kohdan mukaisesti

| ~   |                       | (>)                                                                                                    |
|-----|-----------------------|----------------------------------------------------------------------------------------------------|
|     |                       | 100 - Ammatilliset tutkinnon osat, (145 osp) - 0 Otsikko, 700 osp                                                                                                    |
| teı | utussuunr             | Sedulainen Seppo 2                                                                                                    |
|     |                       | Etusivu Lomakkeet Arviointi Opetusryhmän valinta Valitse opsin ulkopuolinen kurssi                                                                                                    |
|     |                       | Valitse opsin ulkopuolinen kurssi                                                                                                    |
|     | 1                     | Valitse toteutumissuunnitelma 3                                                                                                    |
|     |                       |                                                                                                    |
|     |                       |                                                                                                    |
|     |                       | HUOM!                                                                                                    |
|     | Mikäl<br><b>palve</b> | i et löydä tutkintoa, johon tunnustettu tutkinnonosa sisältyy, <b>ota yhteyttä palveluneuvojiin</b><br>Iuneuvojat@sedu.fi tai kysy omalta asiakaspalvelusihteeriltäsi.                                                            |
|     | Sisälly               | /tä viestiisi seuraavat asiat:                                                                                                    |
|     |                       | <ul> <li>Tutkinto, josta tutkinnonosa lisätään (Tutkinnon nimi ja diaarinumero)</li> <li>Tutkinnonosa, joka opiskelijan koulutuksen puuhun lisätään</li> <li>Opiskelijan nimi, jonka koulutuksen puuhun lisäys tehdään</li> </ul> |

Opinnot-välilehti, "Osaamisen tunnustaminen"-lomake

- 1. Aloita Osaamisen tunnustamisen kirjaaminen klikkaamalla Opinnot-välilehdellä Tutkinnon osaa
- 2. Valitse "Lomakkeet"-välilehti
- 3. Valitse "Luo uusi Osaamisen tunnustaminen"

| j (  | Эрі              | nnot | Toteutussuunn | Etusivu 2 Lomakkeet Opetusryhmän valinta Valitse opsin ulkopuolinen kurssi                      |
|------|------------------|------|---------------|-------------------------------------------------------------------------------------------------|
| c    | )                |      |               | Työpaikalla järjestettävät koulutukset                                                          |
| 3 40 | 0                |      |               |                                                                                                 |
| 2023 |                  | 0    |               | 🖞 <u>Luo uusi: Koulutus- ja oppisopimuksen perustiedot (työpaikalla järjestettävä koulutus)</u> |
| 2023 |                  | 0    |               |                                                                                                 |
| 2023 |                  | 0    |               | Luo uusi: Käytännön osaamisen hankkiminen ilman sopimusta                                       |
| 2023 |                  | 0    |               |                                                                                                 |
| 2023 |                  | 0    |               |                                                                                                 |
| 2023 |                  | 0    | 1             | Niärtät                                                                                         |
| 3 30 | 0                |      |               | Naylol                                                                                          |
| 2023 |                  | 0    |               |                                                                                                 |
| 2023 |                  | 0    |               | <u>Luo uusi: Koko näytön suunnitelma ja arviointi</u>                                           |
| 2023 |                  | 0    |               |                                                                                                 |
| 2023 |                  | 0    |               | 🗅 Luo uusi: Osanäytön kirjaaminen                                                               |
| 15   | 0                |      |               |                                                                                                 |
| 2023 | $\left  \right $ | 0    |               |                                                                                                 |
| 2023 | $\square$        | 0    |               | Osaamisen tunnustaminen                                                                         |
| 2023 |                  |      |               | Osaamisen tannastaminen                                                                         |
| 2023 |                  | 0    |               |                                                                                                 |
| 2023 | H                | 0    |               | <u>1 Luo uusi: Osaamisen tunnustaminen</u> 3                                                    |
| 3 15 | 0                |      |               |                                                                                                 |
| 2023 |                  | 0    |               |                                                                                                 |
| 2023 |                  | 0    |               | Kurssin tiedot                                                                                  |
| 2023 | İ                | 0    |               |                                                                                                 |
| 15   | 0                |      |               | Ammattitaidon hankkiminen                                                                       |
|      |                  | 0    |               |                                                                                                 |

Jatkuu..

Kirjaa tarvittavat tiedot "Osaamisen tunnustaminen"- lomakkeelle:

- 1. Kirjaa hakupäivä-kenttään päivämäärä, jolloin opiskelijan tunnustamisprosessi laitetaan vireille.
- 2. Opintojen suorituspvm, jolloin tunnustettavaa osaamista koskeva suoritus on annettu. Päivämäärä on sama kuin todistuksen päivämäärä.
- 3. Merkitse rasti Dokumentit esitetty –kohtaan tarkistettuasi alkuperäiset dokumentit.
- 4. Rastita tämä kenttä, mikäli tunnustamispäätöstä ei voida tehdä.
- 5. Merkitse tunnustamispäätöksenä syntynyt arvosana ja aiempien suoritusten arvosanat, mikäli ne ovat muuttuneet. Laajuus merkitään, mikäli sitä ei ole tutkinnonosassa valmiiksi määritelty. Muita tämän rivin kenttiä ei täytetä.

## Osaamisen tunnustaminen

Tällä lomakkeella opettaja/kouluttaja tunnustaa osaamista aiemmista opinnoista/työkokemuksesta opiskelijalle. Tunnustamista koskeva kurssi ja opiskelijan nimi näkyy valmiina lomakkeella. Muunna aiempi arvosana ammatilliseen arviointiasteikkoon. Vaihda myös kurssityyppi osaamisen tunnustamista vastaavaksi (tai hyväksiluetuksi). Lisätietoviitteeseen valitaan toditukseen tuleva viiteteksti.

| Sedi 1 Seppo Sakari  | 2                                  | 3                      |         | 4              |      |                                      |              |   |
|----------------------|------------------------------------|------------------------|---------|----------------|------|--------------------------------------|--------------|---|
| Hakupāivā 🕜          | Opintojen suorituspvm              | Dokumentit<br>esitetty | 0       | saamista ei vo | oida | tunnustaa                            | 0            |   |
| Kurssi               |                                    | Arvosana               | Laajuus | Opettaja       | 0    | Aiempien<br>suoritusten<br>arvosanat | Kurssin nimi | 8 |
| Moottorin kunnon mää | ritys ja korjaus , Laajuus: 10 osp | ۲                      |         |                |      |                                      |              |   |

Jatkuu...

5

- 6. "Selite"- kenttää ei täytetä.
- 7. "Tunnustamisen tyyppi"- kohtaan valitse oikea merkintä vaihtoehdoista:

A Toimitettu osaamisen arvioijille osaamisen tunnustamista varten

B Sisällytetty osaksi opiskelijan tutkintoa osaamisen tunnustamisen perusteella

C Muu opiskelijan aiemmin hankkima ja osoittama osaaminen

-> tätä käytettäessä ei lomakkeeseen valita arvosanaa, laajuutta, arvioijia eikä arviointipäivämäärää -> Kyseessä ei ole arviointipäätös, vaan tiedoksianto. Lomakkeen voi tällaisissa tapauksissa myös jättää kokonaan täyttämättä, ja kirjata tunnistettu osaaminen kohtaan Ammattitaidon hankinta, mukautus ja poikkeama. Tällainen opiskelija ohjataan joka tapauksessa aina näyttöön, ja arviointi suoritetaan näytön arviointilomakkeella.)

- 8. Lisätietoviite kohtaan valitaan soveltuva viite kentän päässä olevasta valikosta
- 9. Osaamisen ajantasaisuuden varmistaminen- kenttään kuvataan, mistä dokumenteista/työnäytteistä tai muulla tavoin osaamisen ajantasaisuus on varmistettu
- 10. Muulla tavoin hankitun osaamisen tarkennus-> <u>Täytä tämä kenttä, mikäli valitsit "Tunnustamisen tyyppi"</u>

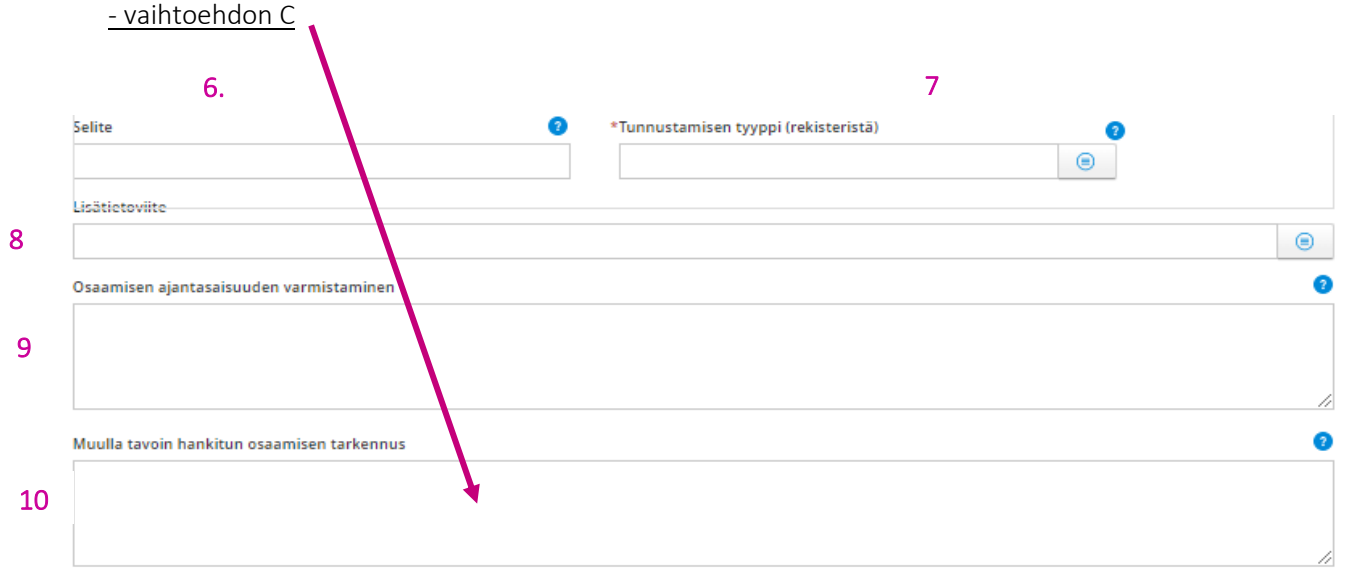

Jatkuu...

- 11. Käsittelypäivänmäärä = se päivänmäärä, jona arvioijat tekivät arviointipäätöksen
- 12. "Lähetetty arvioitavaksi, pvm" kohtaan kirjataan se päivä, jolloin esitys tunnustamisesta lähetetään arvioijille.
- 13. Käsittelijäksi merkitään ne henkilöt, jotka ovat osallisia tunnustamisprosessissa
  + painikkeella saat lisättyä käsittelijöitä
- 14. Arvioija 1 ja Arvioija 2- kohtaan kirjataan arviointipäätöksen tehneiden opettajien nimet. Jos et pysty lisäämään jonkun opettajan nimeä, niin ota yhteyttä palveluneuvojat@sedu.fi
- 15. Toisen koulutuksen järjestäjän arvioijat ja oppilaitos- kenttään kirjataan tiedot, <u>mikäli arviointi on tapah-</u> <u>tunut muualla kuin Sedussa.</u>

|    | Käsittelypvm               |                              |            | Lähetetty arvioitavaksi, pvm | 12 👩                                                                                        |
|----|----------------------------|------------------------------|------------|------------------------------|---------------------------------------------------------------------------------------------|
| 11 |                            |                              |            |                              |                                                                                             |
|    | Käsittelijä                |                              |            |                              |                                                                                             |
| 13 |                            |                              |            |                              |                                                                                             |
|    | <b>(</b>                   | 1                            |            |                              |                                                                                             |
| 14 | Arvioija 1                 | /                            | Arvioija 2 |                              | Kirjaa tahan osaamisen tunnustamisen paatoksen<br>tehneet muiden oppilaitosten arvioijat ja |
| 14 |                            | /                            |            | (                            |                                                                                             |
|    | Toisen koulutuksen järjest | ijän arvioijat ja oppilaitos |            |                              | 0                                                                                           |
| 15 | ¥                          |                              |            |                              |                                                                                             |
|    |                            |                              |            |                              | ß                                                                                           |
|    |                            |                              |            |                              |                                                                                             |

HOKS Osaamisen tunnistamis- ja tunnustamisprosessin lopputulos

 Mikäli opiskelijalla on henkilökohtaistamisessa todettu ammattitaidon hankinnan tarvetta edes yhteen tutkinnonosaan, valitse kohta "Tutkintokoulutuksen ja muun ammattitaidon hankkimisen tarve".
 -> Puuttuvan osaamisen hankkimisen suunnitelmat kirjataan Opinnot-välilehdellä tutkinnon osittain, kts. ohjeen s. 18 –

2. Mikäli opiskelija ohjataan suoraan näyttöön <u>kaikkiin</u> suoritettaviin tutkinnon osiin liittyen, valitse kohta "Tullut suoraan näyttöön"

3. "Tarvittavan ammattitaidoin hankkiminen suunnitellaan eHOPSin kautta" – kohtaa klikkaamalla pääset opiskelijan Opinnot-välilehdelle, jossa ammattitaidon hankkiminen suunnitellaan ja kirjataan tutkinnon osittain, jatka tämän ohjeen s. 22 "Opinnot-välilehti, osaamisen hankkimisen suunnittelu tutkinnon osittain" mukaisesti

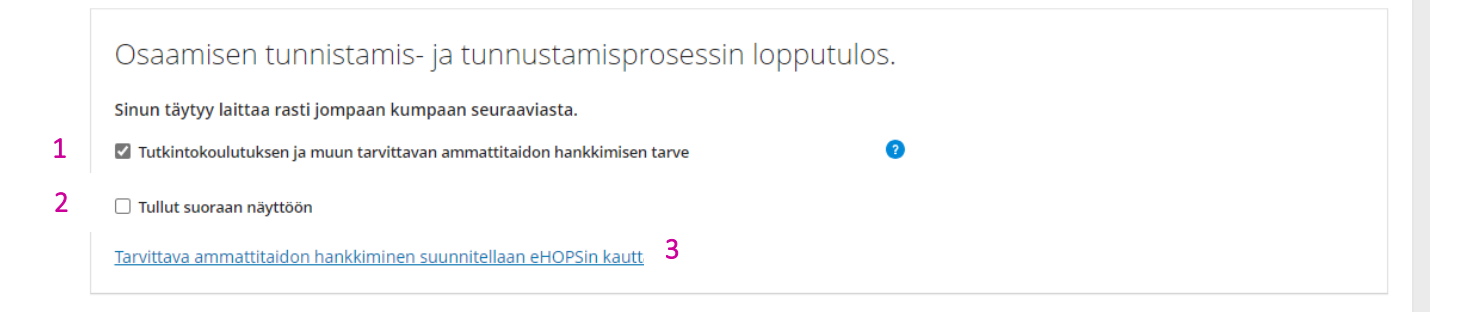

## Opinnot-välilehti, osaamisen hankkimisen suunnittelu tutkinnon osittain

Opintojen suunnittelu tapahtuu opiskelijan Opinnot-välilehdellä. Valitse ja klikkaa tutkinnon osaa, johon haluat suunnitella opintoja. Avautuvalla lomakkeella:

- 1. "Etusivu"-välilehdelle valitse vähintään lukuvuosi, jolloin tutkinnon osan suoritus alkaa.
  - -> On myös mahdollista, että ajankohta näkyy valmiiksi valittuna ryhmälle tehdyn resursoinnin takia (päiväopiskelijat)
  - -> Vastuuohjaaja tekee valinnat myös YTOjen pakollisiin tutkinnonosiin
- 2. "Opetusryhmän valinta"-välilehdellä opiskelija liitetään osaksi sitä ryhmää, jossa hän suorittaa opintonsa.
  - -> Tämä valinta siirtää tiedon myös opiskelijan Wilma- lukujärjestykseen
  - -> Joissain tapauksissa opiskelija on liitetty opetusryhmään kurrettajan toimesta
- 3. "Lomakkeet"-välilehti
  - a. Jos opiskelija aloittaa opintonsa teoriajaksolla, <u>älä avaa</u> vielä seuraavia lomakkeita:
    - Työpaikalla tapahtuvan oppimisen perustiedot
    - Näytön arviointi
  - -> Nämä kohdat täytetään, kun opiskelijalle solmitaan koulutus- tai oppisopimus.
     b. Jos opiskelija aloittaa opintonsa koulutussopimuksella ja oppisopimuksella täytetään
    - Työpaikalla tapahtuvan oppimisen perustiedot
    - Näytöt kohdasta: Luo uusi: Koko näytön suunnitelma ja arviointi PT/AT/EAT
       -> Käytä WILMA Työelämässä oppiminen ja näytöt-ohjetta näissä kohdissa
      - -> Löydät ohjeen Intrasta opetus ja Ohjaus->Opetus->Työelämässä oppiminen
  - c. Opintojen aloitustavasta riippumatta, täytä tarvittaessa myös seuraavat lomakkeet:
    - Osaamisen tunnustamiseen liittyvät asiat
- "Arviointi"-välilehdeltä pääset tekemään opiskelijakohtaisen arvioinnin <u>tutkinnon osaa pienempiin</u> osaamisen hankkimisiin (= tutkintokoulutuksen eli osaamisen hankkimiseen liittyvä arviointi, El näytön arviointi!)
- 5. Mikäli olet valitsemassa HOKSiin opsin ulkopuolisen osion -> "Valitse opsin ulkopuolinen kurssi" välilehti-> Valitse toteutumissuunnitelma

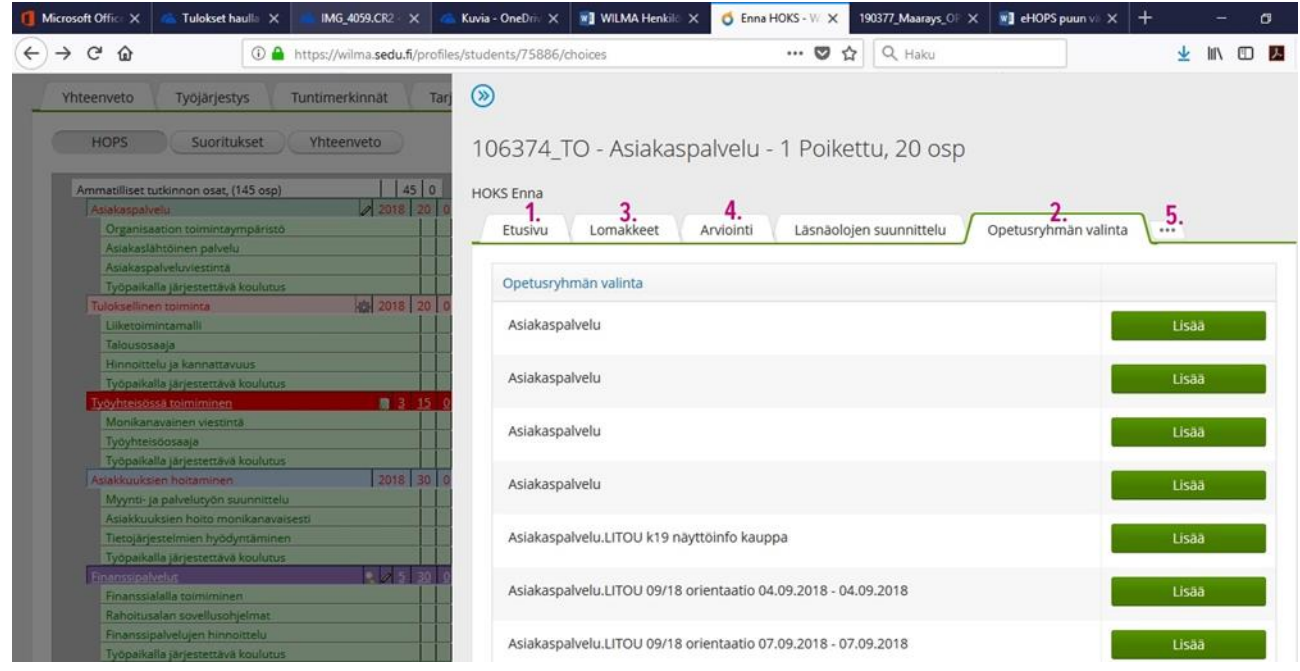

Jatkuu...

- 6. Valikosta valitaan tutkinnonosa/osat jonka mukaisiin opintoihin valittava kurssi sisältyy ja
- 7. Valitse tämän jälkeen Lisää valitut

| 🚺 Microsoft Office 🗙 🛛 🚵 Tulokset haulla                                                                        | 🗙 👝 IMG_4059.CR2 - 🗙 🦽                              | 🖕 Kuvia - One Priv 🗙 🛛 💽 WILMA Henkilö 🗙                   | of Enna HOKS - W 🗙 190377_M                      | aarays_OP 🗙 🛛 💘 eHOPS puun vä            | × +                     | - 0      |
|----------------------------------------------------------------------------------------------------|-----------------------------------------------------|------------------------------------------------------------|--------------------------------------------------|------------------------------------------|-------------------------|----------|
| ← → ♂ @ 0                                                                                                    | D 🔒 https://wilma.sedu.fi/profile                   | es/students/75885/choices                                  | 🛡 ☆ 🔍 🕨                                          | laku                                     | $\overline{\mathbf{A}}$ | III\ 🗉 🔼 |
| Wilma Viestit Opetu<br>Oma etusivu > Opiskelijat > Uusi yksi                                                    | isryhmät Työjärjestys<br>kkö-Virpi L> KOE3 → > Enna |                                                            | alvelu - 1 Poikettu, 2                           | 0 osp                                    |                         |          |
| Yhteenveto Työjärjestys<br>HOPS Suoritukse                                                                      | Tuntimerkinnät Tar                                  | HOKS Enna<br>Etusivu Lomakkeet                             | Aviointi Läsnäolojen suunr                       | ittelu Opetusryhmän va                   | linta                   |          |
| Ammatilliset tutkinnon osat, (145 e<br>Asiakaspalvelu<br>Organisaation toimintaympä<br>Asiakastähtöinen palvelu | osp) 45 0<br>2018 20 0<br>iristo 4                  | Valitse opsin ulkopuol<br>Maatalousalan erikoisammattit    | inen Nurssi<br>utkinto, maatilan johtamisen osaa | misala                                   |                         | ~        |
| Asiakaspalveluviestintä<br>Työpaikalla järjestettävä koul                                                       | lutus                                               | Etsi                                                       | <b>\</b>                                         |                                          |                         | Q        |
| Tuloksellinen toiminta<br>Liiketoimintamalli                                                                    | HOH 2018 20 0                                       | Nimi                                                       | Oppilaitos                                       | Kurssityyppi                             | Lyhenne                 | Koodi    |
| Talousosaaja<br>Hinnoittelu ja kannattavuus<br>Työpaikalla järjestettävä kou                                    | lutus.                                              | Jalostuksen suunnittelu           nautakarjatilalla        |                                                  | 1 Reforminäyttö<br>valinnainen           | 300703                  |          |
| Työyhteisössä toimiminen<br>Monikanavainen viestintä                                                            | <u>3 15 0</u>                                       | <u>Maatalousalan yrityksen</u> <u>brändin rakentaminen</u> |                                                  | 1 Reforminäyttö<br>valinnainen           | 300704                  |          |
| Työpaikalla järjestettävä koul<br>Asiakkuuksien hoitaminen                                                      | lutus 2018 30 0                                     | <u>Maatalousyrityksen</u> <u>johtaminen</u>                |                                                  | 1 Referminäyttö<br>pakollinen            | 300693                  |          |
| Myynti- ja palvelutyön suunn<br>Asiakkuuksien hoito monikar<br>Tietojärjestelmien hyödynta                      | nittelu navaisesti ninen                            | Maatilan esimiehenä<br>toimiminen                          | 6.                                               | 1 Reforminäyttö<br>valinnainen           | 300692                  |          |
| Työpaikalla järjestettävä koul<br>Einanssipalvelut                                                              | lutus                                               | Peltoviljelyautomaation     ohjelmointi ja käyttö          |                                                  | 1 Reforminäyttö<br>valinnainen <b>7.</b> | Lisāā va                | litut    |

8. Tämän jälkeen lisätty kurssi näkyy opiskelijan Opinnot-puussa ja pääset lisäämään opintojen suunnitteluun liittyvät tarvittavat lisätiedot. (Päivitä selain)

## HUOM!

Mikäli valittavaa toteutumissuunnitelmaa ei ole Wilman valikossa tai olet epävarma oikeasta tutkinnon osasta, pyydä palveluneuvojia lisäämään tarvittava tutkinnonosa ja sitä pienemmät kokonaisuudet opiskelijan koulutuksen rakenteeseen.

Pyynnön voi esittää sähköpostilla palveluneuvojat@sedu.fi

# Opinnot-välilehti, "Ammattitaidon hankkiminen-lomake"

Opintojen suunnittelun kirjaaminen "Ammattitaidon hankkiminen-lomakkeelle tapahtuu opiskelijan Opinnotvälilehdellä. Valitse ja klikkaa tutkinnon osaa, johon haluat suunnitella opintoja. Avautuvalla lomakkeella:

Valitse välilehti "Lomakkeet"-> "Kurssin tiedot"-> "Ammattitaidon hankkiminen"-lomake

|                             | Etusivu 🔰 Lomakkeet 💙 Opetusryhmän valinta 🔰 Valitse opsin ulkopuolinen kurssi                                                                                                    |
|-----------------------------|----------------------------------------------------------------------------------------------------|
| pritukset Yhteenveto        |                                                                                                    |
|                             | Tuöppikalla järjastattävät koulutuksat                                                                                                    |
| sat, (145 osp) 25 0         | Tyopaikalla järjestettavat koulutukse?                                                                                                    |
| <u>toimiminen</u>           |                                                                                                    |
| <u> </u>                    | The Andrew State State S |
| en perusteet 0              |                                                                                                    |
| usteet 2022 0               | 🗋 Luo uusi: Koulutus- ja oppisopimuksen perusi edot (työpaikalla järjestettävä koulutus)                                                                                                    |
| koulutus S 0                |                                                                                                    |
| nti 25 0                    | 🗅 Luo uusi: Käytännön osaamisen hankkiminen ilman sonimusta                                                                                                    |
| n                           |                                                                                                    |
| taminen 0                   |                                                                                                    |
|                             |                                                                                                    |
|                             | Näytöt                                                                                                    |
| len tarjoilu 2023   40   0  |                                                                                                    |
| myynti ja esittely          | 🗋 Luo uusi: Koko näytön suunnitelma ja arviointi                                                                                                    |
|                             |                                                                                                    |
|                             | 🗅 Luo uusi: Osanäytön kiriaaminer                                                                                                    |
|                             |                                                                                                    |
|                             |                                                                                                    |
|                             |                                                                                                    |
| 2022 25 0                   | Osaamisen tunnusta ninen                                                                                                    |
| det                         |                                                                                                    |
| istus 0                     | Luo uusi: Osaamisen tun ustaminen                                                                                                    |
| n asiakaspalvelu            |                                                                                                    |
| stus 30 0                   |                                                                                                    |
| nistus                      | Kurssin tiedot                                                                                                    |
| rjoilu 0                    |                                                                                                    |
| ainvälinen ruokakulttuuri 0 |                                                                                                    |
| 0                           | Ammatutaidon nankkiminen                                                                                                    |
| 30 0                        |                                                                                                    |
| iteensovittaminen 0         | Oppimissuunnitelma                                                                                                    |
|                             |                                                                                                    |

Jatkuu..

## Ammattitaidon hankkiminen- lomakkeelle kirjataan:

Opetuksen ja ohjauksen tunnit (perustutkinnot)

1. Taulukossa näkyy eriteltynä valmiiksi opiskelijan ohjaukselle, opetukselle ja TOP-ohjaukselle lasketut tunnit.

-> Oletuslaskelma on 12 h /osaamispiste

-> Mikäli henkilökohtaistamisen lopputuloksena opiskelijan tuntimäärä kasvaa tai laskee, kirjataan muutetut tunnit taulukon kenttiin

-> Perustelut tuntimäärien muutoksille kirjataan taulukon alapuolelle kohtaan "Ammattitaidon hankkiminen" (esim. opiskelijalla voimassa oleva tulityökortti), kts. ohje s. 25

Opetuksen ja ohjauksen tuntimäärän ja tavoitetuntimäärän ei siis tarvitse olla sama, mutta <u>poikkeama on</u> <u>perusteltava</u>osana ammattitaidon hankkimisen suunnitelmaa taulukon alle kohtaan "Ammattitaidon hankkiminen"

| Tutkinnon osan tiedot                                                                                                    |                                                             |
|----------------------------------------------------------------------------------------------------|-------------------------------------------------------------|
| Tutkinnon osa:<br>Annosruokien valmistus                                                                                                    |                                                             |
| Ammattitaitovaatimus:<br>Opiskelija osaa                                                                                                    |                                                             |
| <ul> <li>aikatauluttaa ja suunnitella päivittäiset työteht.</li> <li>valmistaa ruoka-annoksia asiakkaiden tilaukse:</li> <li>toimia liikeidean tai toiminta-ajatuksen mukais</li> <li>valmistautua vuoronvaihtoon ja seuraavaan tyo</li> <li>arvioida omaa osaamistaan ja toimintaansa työ</li> </ul> | insä<br>sa asiakaspalvelussa<br>äivään<br>iteisön jäsenenä. |
| Ohjaustunnit                                                                                                    |                                                             |
| 50                                                                                                    |                                                             |
| Opetustunnit                                                                                                    |                                                             |
| 250                                                                                                    |                                                             |
| TOP-ohjaus                                                                                                    |                                                             |
| 263                                                                                                    |                                                             |
| Opetuksen ja ohjauksen tuntimäärä                                                                                                    | Tavoitetuntimäärä                                           |
| 563                                                                                                    | 300                                                         |
|                                                                                                    |                                                             |

Jatkuu...

1

Ammattitaidon hankkiminen:

 Mikäli opiskelija suorittaa opinnot ryhmämuotoisesti noudattaen koko ryhmälle yhteisesti tehtyä lukujärjestystä, voit valita kohdat "Ammattitaitovaatimusten mukaisesti" ja

"Lukujärjestyksen mukaisesti"

- 3. Mikäli osaamista on tunnustettu tai tunnistettu, kirjataan jäljellä olevat ammattitaitovaatimukset tai osaamistavoitteet kenttään "Tavoitteet". Kun ammattitaitoa on tunnustettu tai tunnistettu, kirjauksista on käytävä ilmi mitä on tunnustettu/tunnistettu ja millä perusteella
- 4. "Sisältö"-kenttään kirjataan tutkintokoulutuksen sisällöt, tavat ja oppimisympäristöt <u>puuttuvan osaa-</u> <u>misen hankkimiseen</u>.

-> Oppisopimuksessa tähän on hyvä kirjata myös opiskelijalle kuuluvat teoriaopetuksen päivät

HUOM Tälle lomakkeelle tehdyt valinnat ja tehdyt kirjaukset tulostuvat HOKS-tulosteella kohtaan 6) Tutkintokoulutuksen ja muun tarvittavan ammattitaidon hankkimisen tarve.

| Ammattitaidon hankkiminen 2        |                 |         |
|------------------------------------|-----------------|---------|
| Ammattitaitovaatimusten mukaisesti |                 |         |
| Tavoitteet                         |                 |         |
| 3                                  |                 |         |
| Lukujärjestyksen mukaisesti        |                 |         |
| Opiskelija opiskelee verkossa      |                 |         |
| Sisältö                            |                 |         |
| 4                                  |                 |         |
|                                    |                 |         |
|                                    | Tallenna tiedot | Peruuta |

# HOKS Ohjaus ja tuki

HOKS-lomakkeella näet, kun opiskelijalle on tallennettu Ohjauksen ja tuen suunnitelma. Pääset tallentamaan uuden ohjauksen ja tuen suunnitelman valitsemalla: "Lisää täältä uusi ohjauksen ja tuen suunnitelma"-> Linkki vie opiskelijan Wilman Ohjaus- ja tuki- välilehdelle.

| Ohjaus ja tuki (48 §)<br>Lisää täältä uusi ohjauksen ja tuen suunnitelma                               |                                                                      |
|----------------------------------------------------------------------------------------------------|----------------------------------------------------------------------|
| <u>Uma etusivu &gt; Upiskeilijat &gt; kurikka, veil-Pekka Go</u> > <u>23X91atePUT</u> 🗸 > Luka Niemi 🗸 |                                                                      |
| Yhteenveto Työjärjestys Tuntimerkinnät Opinnot Toteutussuunnitelma                                     | a Oppimistehtävät / Tentit Ohjaus ja tuki Hakemukset ja päätökset Op |
| Urasuunnitelmat                                                                                        |                                                                      |
| Ohjauksen ja tuen suunnitelmat                                                                         |                                                                      |

Ohjaus- ja tuki- välilehti, Opiskelijalle suunniteltu ohjaus ja tuki – lomake

- 1. Valitse kentän valikosta ohjauksen ja tuen muodot. Vastuuohjaaja valitsee tähän jokaiselle opiskelijalle vähintään valinnan: "Vastuuohjaajan tuki". Kaikilla Sedun opiskelijoilla on oikeus myös opinto-ohjaajan tukeen, joten myös sitä valintaa voidaan käyttää tarvittaessa. <u>Perustutkintojen opiskelijoilla opinto-ohjaajan tuki valitaan aina.</u>
- Asiakirjan laatimispäiväksi valitaan laadinnan- ja ensikertaisen HOKSin päivämäärä. HUOM Tätä alkuperäistä päivämäärää ei muuteta päivityksen yhteydessä!
- 3. Valitse asiakirjan laatimispäivämäärä myös kohtaan Julkaisupäivä opiskelijalle ja huoltajille, että ohjauksen ja tuen suunnitelma näkyy myös opiskelija- ja huoltajatunnuksilla. Huom! Tämä vaihtoehto on valittava myös täysi-ikäisille opiskelijoille.

| Ohjauksen ja tuen muodot                                                         | Tukmuodon sisältö                         | Tukimuodon vastuuopettaja                    |
|----------------------------------------------------------------------------------|-------------------------------------------|----------------------------------------------|
| 1. Vastuuohjaajan tuki: Ohjauksessa k                                            | täytettävät välin (                       | Käenmäki Juha Tapani                         |
| $\oplus$                                                                         |                                           |                                              |
|                                                                                  |                                           |                                              |
| Suunnitelman laatiiat ia i                                                       | iulkaisu                                  |                                              |
| administerinan laatijat ja j                                                     | antaisa                                   |                                              |
| siakirjalaji                                                                     | *Asiakirjan laatimispä 2 *Ju              | lkaisupäivä opiskelijalle ja huoltajalle 🛛 3 |
| siakirjalaji<br>Ihjauksen ja tuen suunnitelma                                    | *Asiakirjan laatimispä 2 *Ju<br>4.11.2021 | lkaisupäivä opiskelijalle ja huoltajalle 3   |
| siakirjalaji<br>Ihjauksen ja tuen suunnitelma<br>astuuopettajat                  | *Asiakirjan laatimispä 2 *Ju<br>4.11.2021 | lkaisupäivä opiskelijalle ja huoltajalle 3   |
| siakirjalaji<br>ihjauksen ja tuen suunnitelma<br>astuuopettajat<br>Käenmäki Juha | *Asiakirjan laatimispä 2 *Ju<br>4.11.2021 | Ikaisupäivä opiskelijalle ja huoltajalle 3   |

Λ.

### HOKS Erityinen tuki

### HUOM!

Sedussa HOKSin Erityinen tuki- kirjaukset tekevät Sedun Erityisen tuen vastaavat, ervat, yhteistyössä vastuuohjaajien kanssa. Tuen suunnittelussa mukana ovat myös opiskelija ja alaikäisen opiskelijan huoltaja.

Mikäli opiskelijalla on erityisen tuen suunnitelma, HOKS-lomakkeen kohdassa Erityinen tuki (64§) näkyvät

- 1. "Erityiset opetusjärjestelyt" sekä suunnitellut "Erityisen tuen muodot"
- 2. Lisäksi kohdassa näkyy maininta, että opiskelijalle on tehty erityisen tuen suunnitelma (Kyllä/ Ei)

| Erityinen t                                                                                                    | tuki (64§)                                                                                                    |                                                                                                    | /                                                                                                    |
|----------------------------------------------------------------------------------------------------|----------------------------------------------------------------------------------------------------|----------------------------------------------------------------------------------------------------|----------------------------------------------------------------------------------------------------|
| Erityinen tuki<br>alkaa                                                                                                    | Erityinen tuki<br>päättyy                                                                                                    | Erityiset opetusjärjestelyt                                                                                                    | 1.                                                                                                    |
| 13.11.2018                                                                                                    | 04.05.2020                                                                                                    | YTO-opinnoissa huomioidaan se, että perusopetuksessa äivinkieli, e<br>Tarvittaessa arviointi mukautetaan. YTO-opinnoissa mahvollisuus sa<br>osissa samanaikaisopettaja erillisen suupintelman mukaisesti. | nglanti, ruotsi ja matematiikka yksilöllistetty.<br>ada tukea Vauhdittamossa. Ammatillisissa tutkinnon |
|                                                                                                    | -                                                                                                    | 16.1.2023 Lisätty tietokoneen käyttomahdoliisuus koetilanteessa. Eli                                                                                                    | ina Forslund                                                                                           |
| 8 <b>*</b> 3                                                                                                    |                                                                                                    | 6.11.2023 Jaksossa 5/2023 arimattiohjaaja mukana ammattiaineide<br>työjärjestys; koulupäivä kla 9-14. EF                                                                                                  | n tunneilla. Uutena tukitoimena kevennetty                                                             |
| Erityisen tuen mu<br>Lisäaika oppimis<br>Kokeen täydentä<br>Kokeen tekemin<br>Koekysymysten<br>Erityinen tuki Va<br>Lisäopetus<br>Eriytetty oppima<br>Ammattiohjaajai<br>Eriytetty oppima<br>Mahdollisuus tie<br>Kevennetty työjä | iodot:<br>sessa, kokeessa<br>äminen suullisesti<br>en eri tilassa<br>ääneen lukeminer<br>uhdittamossa<br>uteriaali<br>n tuki<br>iteriaali<br>etokoneen käyttöö<br>irjestys | 1.<br>• koetilanteessa                                                                                                    |                                                                                                    |
| Lisää täältä uusi                                                                                                    | erityisen tuen suu                                                                                                    | nnitema                                                                                                    |                                                                                                    |
| Erityisen tuen suu<br>Kyllä                                                                                                    | unnitelma tehty:                                                                                                    | 2.                                                                                                    |                                                                                                    |

HOKS Näyttöjen ajankohdat, sisällöt, näyttöympäristöt, näyttöjen järjestäjät ja arvioijat

- 1. HOKS-lomakkeella kohdassa "Näyttöjen ajankohdat, sisällöt, näyttöympäristöt, näyttöjen järjestäjät ja arvioijat" näkyvät kaikki opiskelijalle jo suunnitellut näytöt.
- 2. Voit siirtyä tallentamaan näyttöjä klikkaamalla "Lisää näyttöjä eHOPSin kautta"
- 3. Linkistä pääset opiskelijan Wilman Opinnot-välilehdellä, josta voit aloittaa näyttöjen tallentamisen tutkinnon osittain. Käytä tallentamisessa erillistä "WILMA Työelämässä oppiminen ja näytöt"-ohjetta

| ſutkinnon osa:                               | Näyttöpvm:                                                                                                    | Kuvaus:                                                                                                    | Suorituspaikka:                                        | Arvioiva opettaja:                        |
|----------------------------------------------|----------------------------------------------------------------------------------------------------|----------------------------------------------------------------------------------------------------|--------------------------------------------------------|-------------------------------------------|
|                                              | -                                                                                                    |                                                                                                    |                                                        |                                           |
| yopaikan arvioijat:                          |                                                                                                    |                                                                                                    |                                                        |                                           |
| ,<br>1-22 - 22 - 11 - 11 - 11 - 11 - 11 - 11 |                                                                                                    |                                                                                                    |                                                        |                                           |
| <u>isaa nayttoja eHO</u>                     | <u>PSin kautta</u>                                                                                                    |                                                                                                    |                                                        |                                           |
|                                              |                                                                                                    |                                                                                                    |                                                        |                                           |
|                                              |                                                                                                    |                                                                                                    |                                                        |                                           |
|                                              |                                                                                                    |                                                                                                    |                                                        |                                           |
|                                              |                                                                                                    |                                                                                                    |                                                        |                                           |
|                                              |                                                                                                    |                                                                                                    |                                                        |                                           |
|                                              |                                                                                                    |                                                                                                    |                                                        |                                           |
| L                                            | i <u>ma etusivu &gt; Obiskeilijat &gt; Seiualo</u> u                                                                                                    | KI, VIEPI LEHU > Z350 VIIIUAUI →                                                                                                    | > Angelian Nakyambadde 🗸                               |                                           |
| 2                                            | i <u>ula ernzinn &gt; Obizkeillar</u> > Zeillaloi                                                                                                    | KI, VIEDI LETIL                                                                                                    | > Angerian wakyambadde 🗸                               |                                           |
| 5                                            | <del>الماط والالكانين المالية المالية المالية المالية المالية المالية المالية المالية المالية المالية المالية المالية الم</del>                                                                                                    | <u>ki, virpi teriu</u> > <u>220 trittavi</u> ↓<br>Tuntimerkinnät Opir                                                                                       | → Angenari Nakyambauue マ<br>Inot Toteutussuunnitelma   | Oppimistehtävät / Tentit Ohjaus ja tuki H |
| -                                            | <u>yma etusivu &gt; opiskenjat &gt; semajor</u><br>Yhteenveto Työjärjestys                                                                                                    | <u>KI. VIEPI LERU</u> > <u>220 CTIUAU</u> ↓<br>Tuntimerkinnät Opir                                                                                          | > Angenari Nakyambadde 🗸<br>nnot 💦 Toteutussuunnitelma | Oppimistehtävät / Tentit Ohjaus ja tuki H |
| -                                            | <u>Ama etusivu &gt; upiskeiijat</u> > <u>semajor</u><br>Yhteenveto Työjärjestys<br>HOPS Suorituks                                                                                                    | KJ. VIEDI LEIIU > 230 KIIUAUI ↓<br>Tuntimerkinnät Opir<br>et Yhteenveto                                                                                     | → Angellari Nakyariibadue →<br>not Toteutussuunnitelma | Oppimistehtävät / Tentit Ohjaus ja tuki H |
| -                                            | <u>JTTTa etusivu &gt; Opiskenjat &gt; sentajon</u><br>Yhteenveto Työjärjestys<br>HOPS Suorituks                                                                                                    | KI. VIEDI LEIIL > ZAL CEIILAUT ><br>Tuntimerkinnät Opir<br>et Yhteenveto                                                                                    | > Angelian Nakyambadde 🗸<br>nnot Toteutussuunnitelma   | Oppimistehtävät / Tentit Ohjaus ja tuki H |
| -                                            | JIIIa ELUSIVU > UPJISKEIIJaL > SEIIIJaJOI       Yhteenveto     Työjärjestys       HOPS     Suorituksi       Teemat                                                                                                    | KI. VII PI LEINL > ZSL CTILLAUT<br>Tuntimerkinnät Opir<br>et Yhteenveto                                                                                     | > Angellari Nakyambauue 🗸                              | Oppimistehtävät / Tentit Ohjaus ja tuki H |
|                                              | <u>Ynia etusivu &gt; oppskenjat &gt; seniajon</u><br>Yhteenveto Työjärjestys<br>HOPS Suorituks<br>Teemat<br>Tilinpäätösanalyysi                                                                                                    | KJ. VIEPI LEHU > ZX. CETILIAUT ~<br>Tuntimerkinnät Opir<br>et Yhteenveto                                                                                    | > Angenan iyakyambadde ><br>not Toteutussuunnitelma    | Oppimistehtävät / Tentit Ohjaus ja tuki H |
| -                                            | <u>The etusivu &gt; upiskeiljat &gt; semajor</u><br>Yhteenveto Työjärjestys<br>HOPS Suorituksi<br>Teemat<br>Tilinpäätösanalyysi<br>Liiketoiminnan suunnittelu                                                                                                    | KI. VIEPI LEIIU > 2.2. CIIIUAUT ~<br>Tuntimerkinnät Opir<br>et Yhteenveto                                                                                   | > Angellari Nakyambadde >                              | Oppimistehtävät / Tentit Ohjaus ja tuki H |
| -                                            | ZITIA Etubivu > UPJISKEIIjal > SEITIAJON         Yhteenveto       Työjärjestys         HOPS       Suorituks         Teemat       Liiketoiminnan suunnittelu         Vitksen tuotanto- ja palvelup                                                                          | Ki. VII pi Lenu                                                                                                    | → Angelian Nakyambauue →                               | Oppimistehtävät / Tentit Ohjaus ja tuki H |
| -                                            | Jina etusivu > uppskeiijat > seinajot         Yhteenveto       Työjärjestys         HOPS       Suorituks         Teemat       Tilinpäätösanalyysi         Liiketominnan suunnittelu       Yrityksen tuotanto- ja palvelup         Myynti ja asiakaspalvelu       Myynti ja | KJ. VIEDI LEHL > ZAL CHILLAUT V<br>Tuntimerkinnät Opir<br>et Yhteenveto<br>0<br>0<br>0<br>0<br>0<br>0<br>0<br>0<br>0<br>0<br>0<br>0<br>0                    | > Angelian Nakyambadde V                               | Oppimistehtävät / Tentit Ohjaus ja tuki H |
|                                              | Ima etusivu > uposkelijali > selinajoj       Yhteenveto     Työjärjestys       HOPS     Suorituksi       Teemat     Iliiketoiminan suunnitelu       Yityksen tuotanto- ja palvelug       Myynti ja asiakaspalvelu       Sahköinen liiketoiminta                            | KI. VIEPELEHU > 2 CHILAUT<br>Tuntimerkinnät Opir<br>et Yhteenveto<br>prosessien hallinta 0<br>0<br>0<br>0<br>0<br>0<br>0<br>0<br>0<br>0<br>0<br>0<br>0<br>0 | ⇒ Angenari Nakyambadue ∨<br>nnot Toteutussuunnitelma   | Oppimistehtävät / Tentit Ohjaus ja tuki H |

HUOM !

Tallenna näytöt Opinnot välilehdellä ja kirjaa käytännön osaamisen hankkiminen myös Opinnot-välilehden "Ammattitaidon hankkiminen"-lomakkeelle

Näyttöjen Wilma-tallennuksiin on erillinen "WILMA Työelämässä oppiminen ja näytöt"- ohje. Löydät sen Intrasta: Opetus ja ohjaus-> Opetus-> Työelämässä oppiminen-> dokumentit sivun alaosassa

Työelämässä oppiminen (sharepoint.com)

## HOKS Urasuunnitelma

HOKS-lomakkeella kohdassa "Urasuunnitelma" näet, kun opiskelijalle on jo laadittu urasuunnitelma. Uuden urasuunnitelman tallennat valitsemalla: "Lisää täältä uusi ohjauksen ja tuen suunnitelma"-> Linkki vie opiskelijan Wilman Ohjaus- ja tuki- välilehdelle.

# Ohjaus - ja tuki- välilehti, Urasuunnitelma-lomake

"Opiskelijan Wilman välilehdellä "Ohjaus ja tuki"-> Urasuunnitelmat-> "Lisää uusi"

| Urasuunnitelma                                                                                                    |                     |
|----------------------------------------------------------------------------------------------------|---------------------|
| Lisää täältä uusi urasuunnitema                                                                                                    |                     |
| Tväppikalla iäriostottävä käylutus                                                                                                   |                     |
| Ohjauksen ja tuen suunnitelmat                                                                                                    | Lisää uusi          |
| Yhteenveto Työjärjestys Tuntimerkinnät Opinnot Toteutussuunnitelma Oppimistehtävät / Tentit Ohjaus ja tuki Hakemukset ja päätökset 🚥 | E.                  |
| Urasuunnitelmat                                                                                                    | → <u>Lisää uusi</u> |

Jatkuu..

"Urasuunnitelma"- lomakkeella kirjaa tarvittavat tiedot:

- 1. Valitse "Opiskelijan tavoite" -kentässä vaihtoehdoista soveltuva, tavoitteita voi olla kerrallaan vain yksi:
  - A Jatko-opinnot (eHOKS-koodi 0001)
  - B Työelämään siirtyminen (eHOKS-koodi 0002)
  - C Työuralla eteneminen (eHOKS-koodi 0003)
  - D Opintojen jatkaminen (eHOKS-koodi 0005)
- 2. Tarkenna tavoitetta tekstikenttään.

|   | Urasuunnitelma                             |    |
|---|--------------------------------------------|----|
|   | Opiskelijan tavoite *                      |    |
| 1 |                                            |    |
|   |                                            |    |
|   | Suunnitelma jatko-opintoihin siirtymisesta |    |
|   |                                            | 11 |
| 2 | Suunnitelma työelämään siirtymisestä       |    |
|   |                                            |    |
|   | Suunnitalma tvõuralla atenemieskei         |    |
|   |                                            |    |
|   |                                            | 11 |
|   | Suunnitelma opintojen jatkamiseksi         | 0  |
|   |                                            | 1  |
|   |                                            |    |

Jatkuu...

- 3. Mahdolliset urasuunnitelman laatimisessa <u>vastuuohjaajan lisäksi</u> mukana olleet henkilöt kirjataan kenttään "Asiakirjan laatimiseen osallistuneet"
- 4. Muista valita päivämäärä myös "Julkaisupäivä opiskelijoille ja huoltajille" -kenttään, mikäli kyse on alaikäisestä opiskelijasta, muuten urasuunnitelman tiedot eivät näy Wilman opiskelija- ja huoltajatunnuksilla. Päivämäärä on täytettävä myös täysi-ikäisille opiskelijoille.

| Suunnitelman laa                 | tijat ja julkaisu         |                                             |               |
|----------------------------------|---------------------------|---------------------------------------------|---------------|
| Asiakirjalaji                    | *Asiakirjan laatimispäivä | *Julkaisupäivä opiskelijalle ja huoltajalle |               |
| Urasuunnitelma                   | 30.3.2020                 | 30.3.2020                                   | <b>iii</b> 4. |
| /astuuohjaajat                   |                           |                                             |               |
| Annala Paula                     |                           |                                             |               |
| <b>(</b>                         |                           |                                             |               |
| Aciakirian laatimiseen esallistu | nost                      |                                             |               |
| Asiakirjan iaaumiseen osallistu  | neet                      |                                             |               |
| 3.                               |                           |                                             |               |

HUOM!

Kun päivität urasuunnitelmaa:

-> Älä muuta alkuperäisen urasuunnitelman laatimispäivämäärää, vaan päivitä tieto urasuunnitelman muuttumisesta HOKSin laadinta-, hyväksyntä- ja päivitys -kohtaan.

-> Urasuunnitelman "Suunnitelman laatijat ja julkaisu"-kohdista Koskeen siirtyy ainoastaan "Asiakirjan laatimispäivä". Halutessasi voit muistiinpanoksi itsellesi kirjata myös muut kohdat. HOKS Työpaikalla järjestettävä koulutus

HOKS-lomakkeella kohdassa "Työpaikalla järjestettävä koulutus"" näet, kun opiskelijalle on jo suunniteltu käytännön osaamisen hankkimista (koulutussopimus, oppisopimus, muu osaamisen hankkiminen ilman sopimusta)

Uuden työpaikalla järjestettävän koulutuksen tallennat valitsemalla: "Lisää koulutus/oppisopimukset eHOPSin kautta"-> Linkki vie opiskelijan Wilman Opinnot- välilehdelle. Tee tallennukset erillisen WILMA Työelämässä oppiminen ja näytöt"-ohjeen mukaisesti

| Tutkinnon osa: Alkaa:                       | Päättyy:             | Tyyppi:<br>-                               | Työpaikka:<br>-                 | Vastuuopettaja                  |
|---------------------------------------------|----------------------|--------------------------------------------|---------------------------------|---------------------------------|
| Työpaikkaohjaaja:                           |                      |                                            |                                 |                                 |
|                                             |                      |                                            |                                 |                                 |
| Lisää koulutus/oppisopimukset eHOPSi        | <u>n kautta</u>      |                                            |                                 |                                 |
|                                             | <b>\</b>             |                                            |                                 |                                 |
|                                             |                      |                                            |                                 |                                 |
| Tušišrioctyc Tuptimorkiopšt                 |                      |                                            |                                 |                                 |
|                                             | opinitor loteurussuu |                                            |                                 | liter engle officer allocations |
| Cuantitudicat                               |                      | Etusivu Lomakkeet                          | Opetusrynman valinta Va         | llitse opsin ulkopuolinen k     |
| Suoritukset                                 |                      |                                            |                                 |                                 |
|                                             |                      | Tvöpaikalla järieste                       | ttävät koulutukset              |                                 |
| itässeshari                                 |                      |                                            |                                 |                                 |
| tosanaiyysi                                 |                      | 📕 🎽 🗋 Luo uusi: Koulutus- ia op            | pisopimuksen perustiedot (työpa | ikalla iäriestettävä koulutu    |
| ninnan suunnittelu                          |                      |                                            | <u>,</u>                        | <u></u>                         |
| n tuotanto- ja paiveloprosessien naiinta    |                      |                                            |                                 |                                 |
| a asiakaspaivelu                            |                      | Luo uusi: Kaytannon osaa                   | amisen hankkiminen ilman sopim  | nusta                           |
| en invetorminte                             |                      |                                            |                                 |                                 |
| avuus ja biopoittelu                        |                      |                                            |                                 |                                 |
| taminan                                     |                      | Nävtöt                                     |                                 |                                 |
| n riskien hallinta vakuutukset              |                      |                                            |                                 |                                 |
| auppa                                       |                      | Luo uusi: Koko näytön su                   | uppitelma ja arviointi          |                                 |
| tvõnantaiana sonimukset                     |                      |                                            | annicentia ja arvioitta         |                                 |
| aointi                                      |                      |                                            |                                 |                                 |
| iminnan käynnistäminen                      |                      | Luo uusi: Osanäytön kirja                  | aaminen                         |                                 |
| uppa                                        |                      |                                            |                                 |                                 |
| muotoilu                                    |                      |                                            |                                 |                                 |
| minnan kehittäminen                         |                      | Osaamisen tunnus                           | taminen                         |                                 |
| uppa ja omistajanvaihdos                    |                      | - OSdamiser tarinas                        |                                 |                                 |
| in hallinta                                 |                      |                                            | nustaminan                      |                                 |
| n vastuullinen toiminta                     |                      |                                            | nustamillen                     |                                 |
| inen markkinointi                           |                      |                                            |                                 |                                 |
| euvonta                                     | 0                    |                                            |                                 |                                 |
| et tutkinnon osat                           | 0                    | Kurssin tiedot                             |                                 |                                 |
| minnan tehtävissä toimiminen                | 30 0                 |                                            |                                 |                                 |
|                                             |                      | A na na attita i da na la analylyina in an |                                 |                                 |
| iminnan suunnittelu ja käynnistäminen 🛛 🖊 6 |                      | Ammauliaidon nankkiminen                   |                                 |                                 |

## HUOM!

Työpaikalla järjestettävän koulutuksen kirjauksiin on erillinen "WILMA Työelämässä oppiminen ja näytöt"- ohje -> Löydät sen Intrassa: Opetus ja ohjaus-> Opetus-> Työelämässä oppiminen-> dokumentit sivun alaosassa

Työelämässä oppiminen (sharepoint.com)

Lisäksi: Käytännön osaamisen hankinta kuvataan <mark>myös Opinnot-välilehdelle kohtaan "Kurssin tiedot"-></mark> <mark>"Ammattitaidon hankkiminen"</mark> HOKS Sedun oma osio

HOKS-lomakkeella kohtaan "Sedun oma osio" kirjataan tarvittaessa:

- 1. Henkilökohtaistetut lomapäivät ja koulutuksen osa-aikaisuusprosentti
- 2. Mahdolliset opiskelijan opintoja koskevat muut lisätiedot

Huom! Nämä tekstit eivät siirry mihinkään muualle järjestelmiin automaattisesti, ne on siis aina ilmoitettava erikseen asiakaspalvelusihteerille.

| nkilökohtaistetut lomapäivät ja os | a-aikaisuusprosentti |  |                 | 0       |
|------------------------------------|----------------------|--|-----------------|---------|
| 1                                  |                      |  |                 |         |
|                                    |                      |  |                 | h       |
| itietoja                           |                      |  |                 |         |
| 2                                  |                      |  |                 |         |
| -                                  |                      |  |                 |         |
|                                    |                      |  |                 |         |
|                                    |                      |  | Tallenna tiedot | Peruuta |
|                                    |                      |  |                 |         |